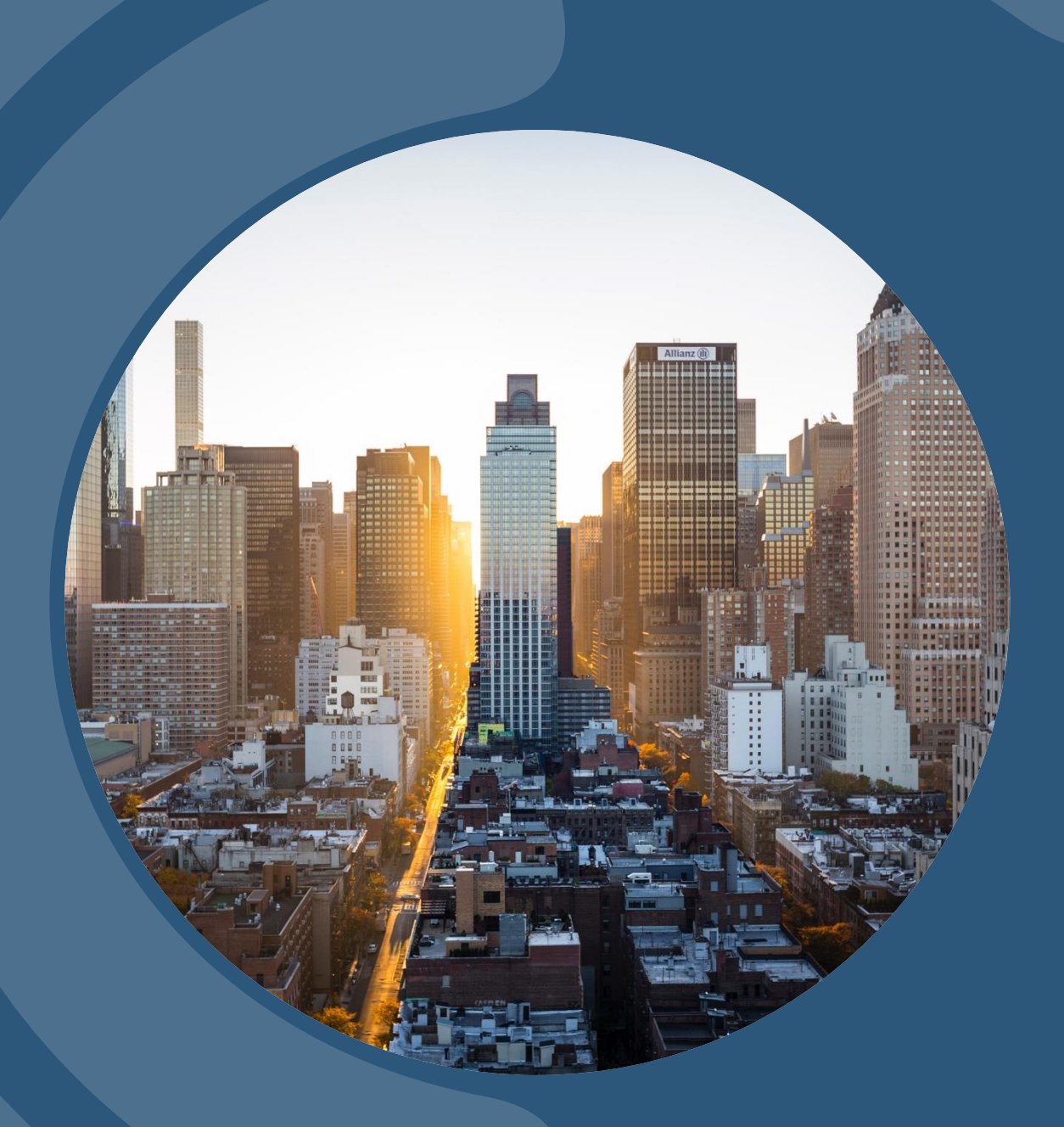

## **OPTIONS STARTER**

มองเทรนด์ ก็เทรดได้ ง่าย ๆ กับตัวช่วย "สแกนออปชั่น" เพิ่มโอกาสทำกำไร บนดัชนีหุ้น ทั้งงาvึ้นงาลง

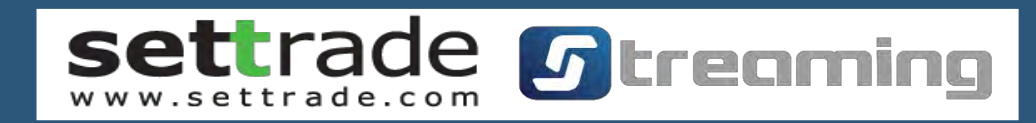

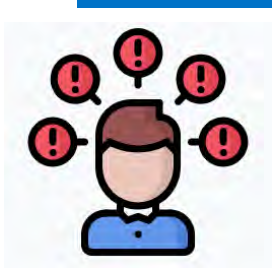

### Why Options Starter?

## Options

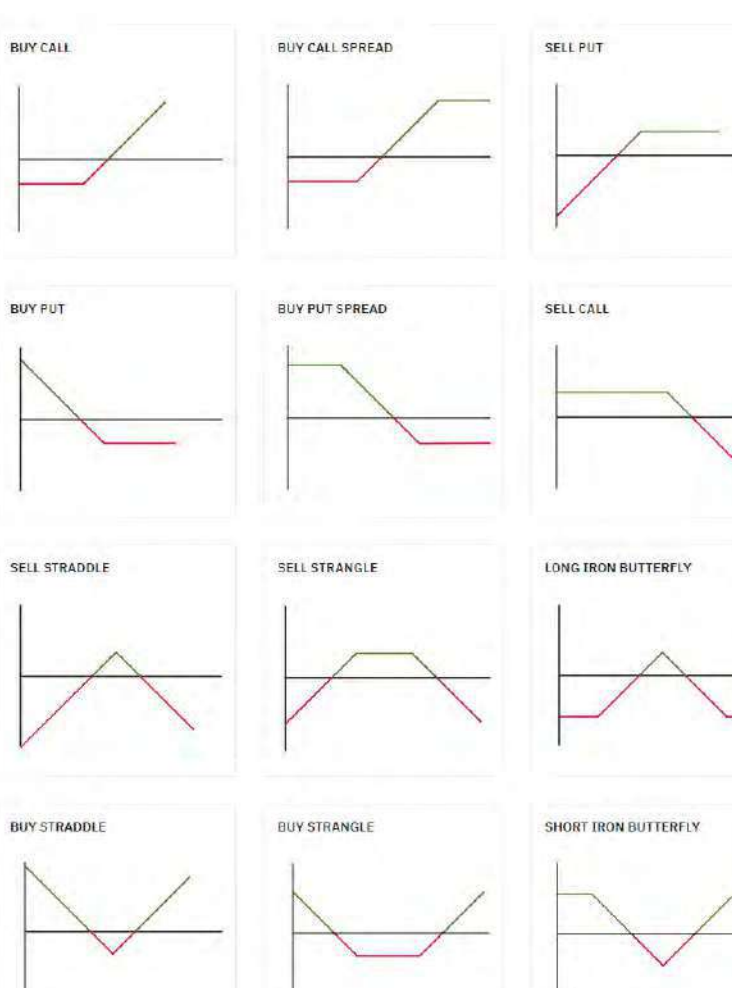

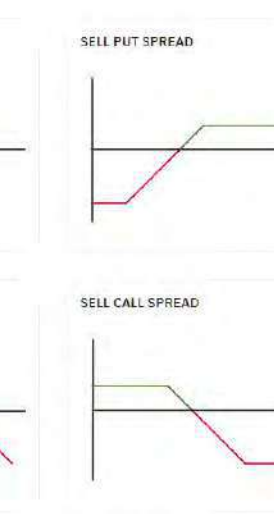

LONG IRON CONDOR

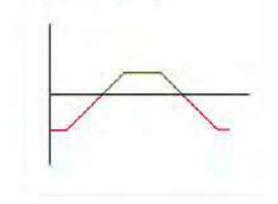

SHORT IRON CONDOR

#### Starter

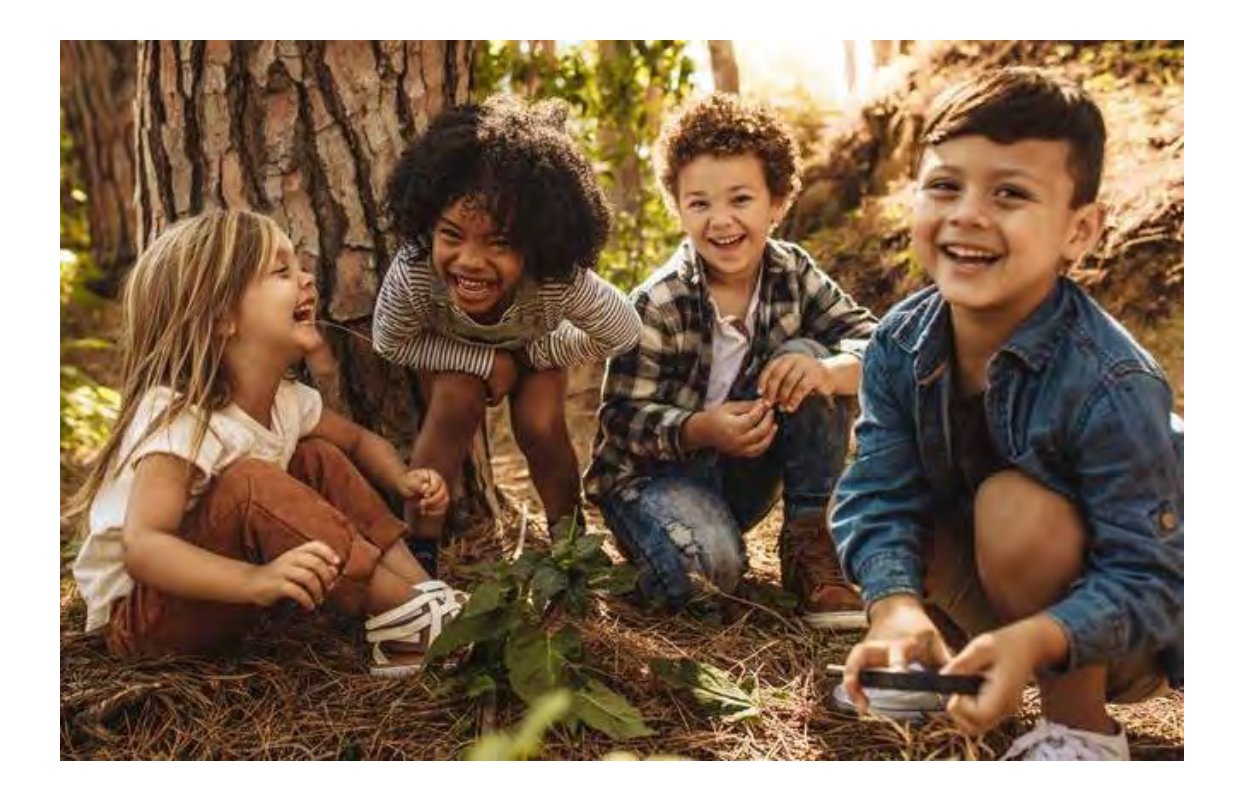

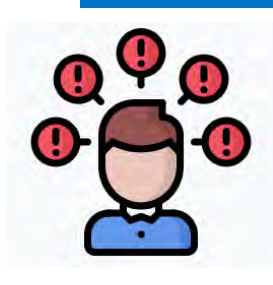

## ท่านสามารถคาดการณ์ทิศทางตลาดได้หรือไม่?

งาลง

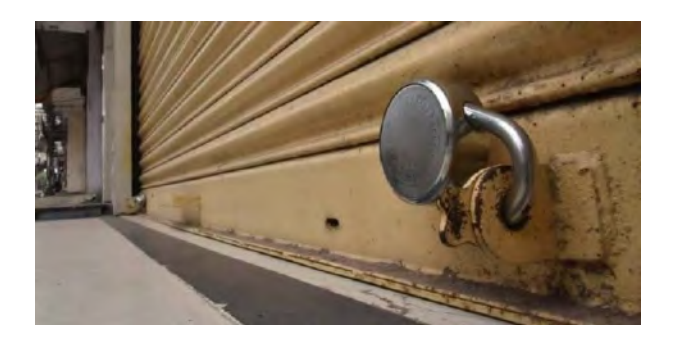

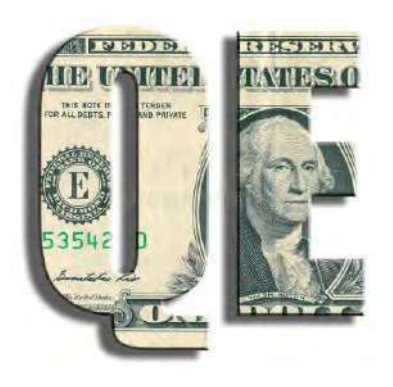

งาจึ้น

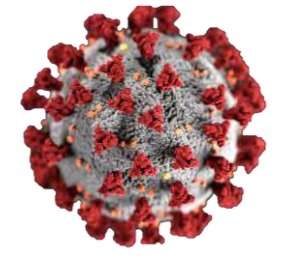

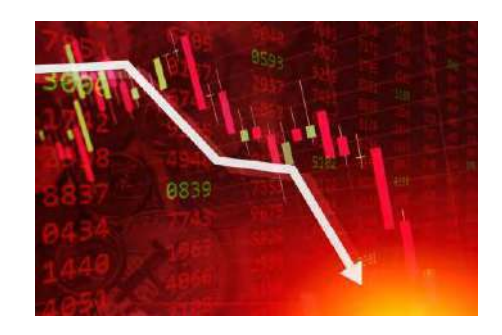

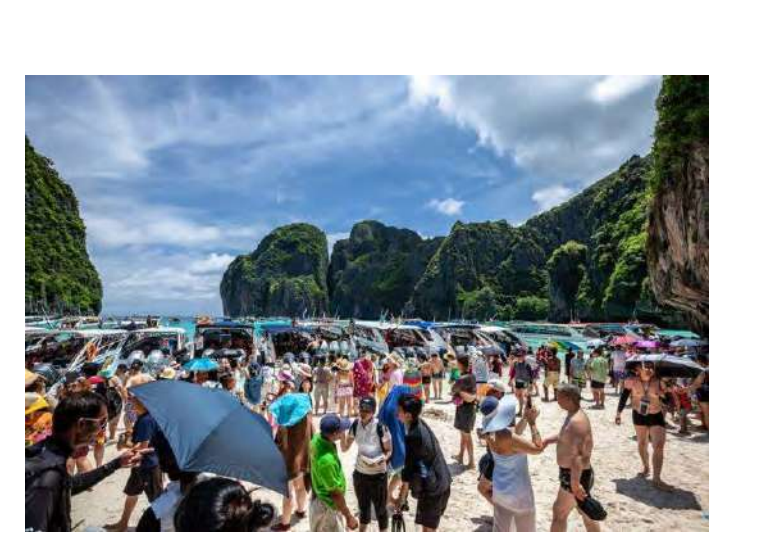

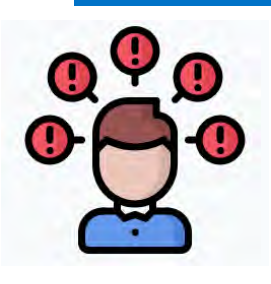

# เคยมั้ยกับการคาดการณ์ทิศทางตลาดถูกแต่เลือกหุ้นผิด?

#### ตลาดเป็นบวก

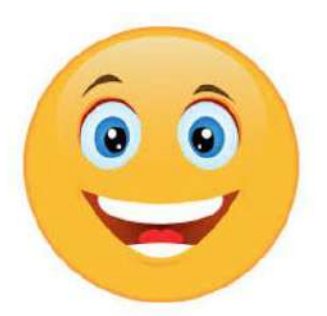

| SET 1,603.7       | 3 +4.50        | 44,128.4 | 14 M 🦿      |
|-------------------|----------------|----------|-------------|
| Sum Watc          | h Quote        | Bids     | Ticker      |
| 23 Jun 2021 14:36 | :17            | S        | ET : Open2  |
| SET               |                | 1.60     | 3.73        |
| ▲ 606 ↔ 568       | 752            | 4 50 (+  | 0 28%)      |
| High 1,606.39     | (+7.16) Va     | al(M) 4  | 4,128.45    |
| Low 1,594.13      | (-5.10) Vo     | ol(K) 16 | ,060,573    |
| 1,612.00          |                |          | Ū           |
| ,608.00           |                |          |             |
| ,604.00 M         | mm             |          |             |
| ,599.23 V         | Vm I           |          |             |
| 1,592.00          | 11 12          | 15       | 16 1        |
| 5M                |                |          |             |
| 2M                | max I          |          |             |
| 0                 | HIII AND DECKS | -        |             |
| SET50             | S              | 65.35    | +0.35%      |
| 🤊 mai             | 5              | 09.86    | +0.53%      |
| TFEX              |                |          |             |
|                   | ٧              | olume Pr | evious OJ   |
| 🛛 Total Market    | 1              | 77,614 3 | 8,484,674   |
| Equity Index Fut  | ures           |          | Open        |
| S50M21            |                | 964.8    | +0.43%      |
|                   |                |          | 1. A. A. A. |

### หุ้นใน Portfolio แดงทั้งหน้าจอ

| 14:36    |          |           | - 1      | ıll 4G 🔲 |
|----------|----------|-----------|----------|----------|
| 5 SET    | ,603.77  | +4.54     | 44,128.4 | 4 м 🤗    |
| Sum      | Watch    | Quote     | Bids     | Ticker   |
| 🚫 .Тор   | Loser    |           |          | Filter   |
| Symbol   |          | L         | ast Ch   | g %Chg   |
| RATCH    |          | 47.       | 25 -4.5  | 0 -8.70% |
| ABM T1   |          | 1.(       | 66 -0.1  | 4 -7.78% |
| LPF      |          | 15.       | 80 -1.0  | 0 -5.95% |
| AEC (C)  | T2       | 1.        | 57 -0.0  | 9 -5.42% |
| NCL T1   |          |           | 16 -0.1  | 8 -5.39% |
| TC       |          | 6.        | 15 -0.3  | 5 -5.38% |
| TPP      |          | 19.4      | 40 -1.0  | 0 -4.90% |
| NC       |          | 10.       | 20 -0.5  | 0 -4.67% |
| SAWANC   |          | 10.4      | 40 -0.5  | 0 -4.59% |
|          |          | 1.        | 54 -0.0  | 7 -4.35% |
| SICT     |          | 5.        | 55 -0.2  | 5 -4.31% |
| GPI      |          | 2.        | 26 -0.1  | 0 -4.24% |
| B52 (C)  | T1       |           | 70 -0.0  | 3 -4.11% |
| FANCY    |          | 1.        | 07 -0.0  | 4 -3.60% |
| TRITN    |          | 0.        | 28 -0.0  | 1-3.45%  |
| ERW      |          | 3.        | 02 -0.1  | 0 -3.21% |
| JWD      |          | 12.4      | 40 -0.3  | 0 -2.36% |
| FTREIT   |          | 13.       | 50 -0.4  | 0 -2.88% |
| Realtime | Buy/Sell | Portfolia | My Menu  | Logout   |

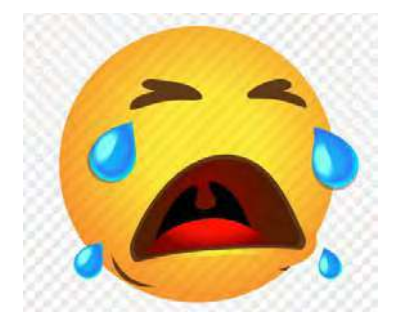

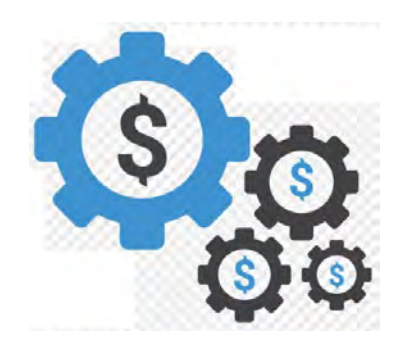

# จะดีกว่ามั้ย ถ้าเรามีทางเลือกในการลงทุนเพิ่มเติม

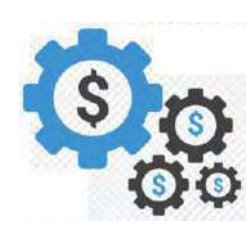

# สร้างโอกาสทำกำไรจากการคาดการณ์ตลาดในภาพรวมได้ทั้งงาาึ้นงาลง

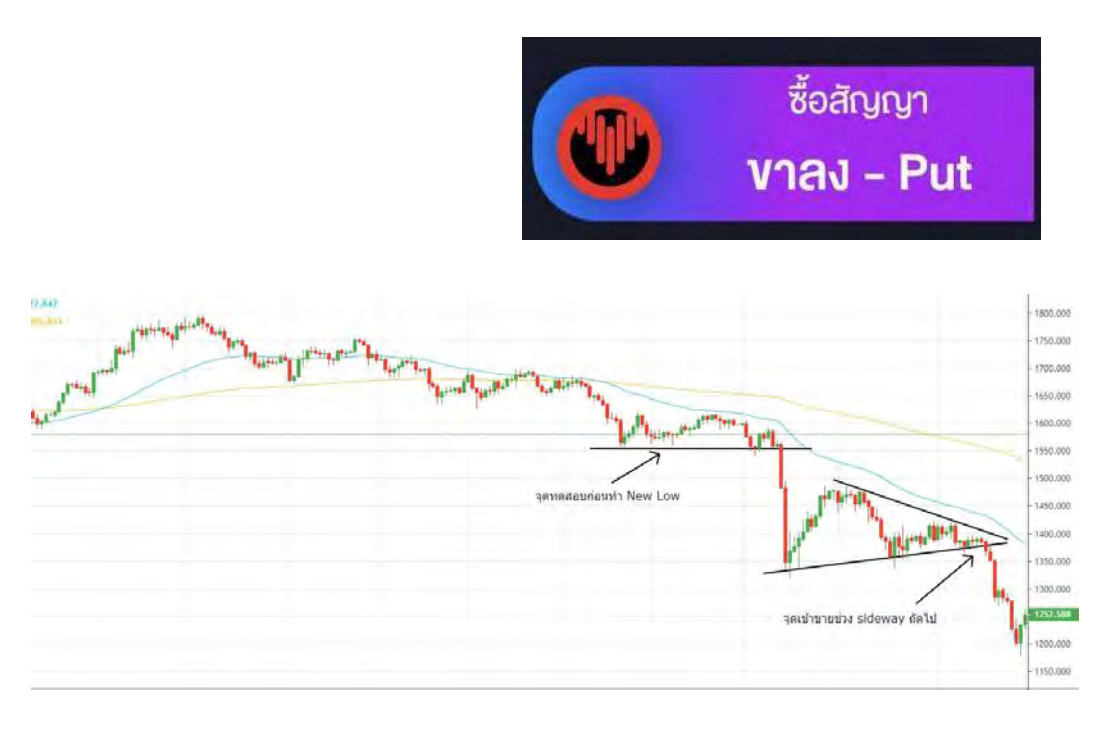

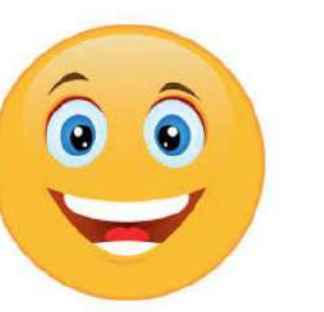

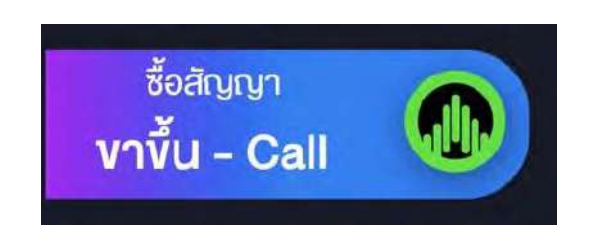

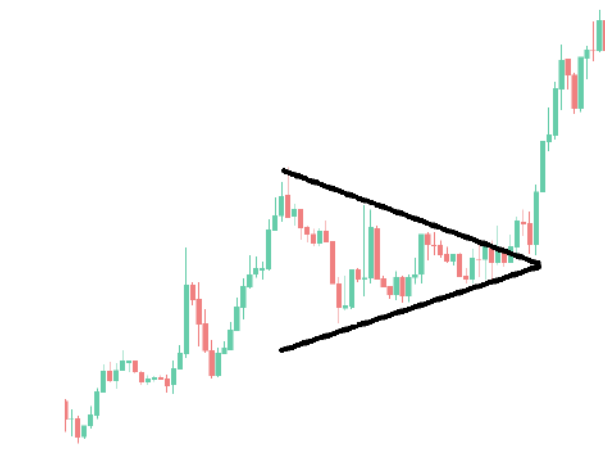

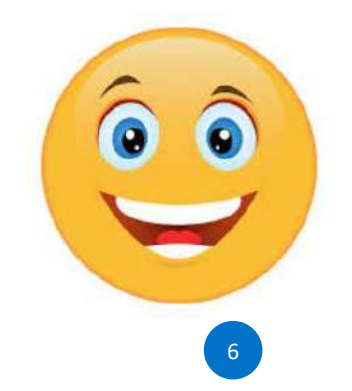

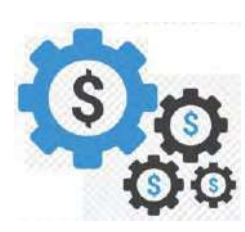

## ไม่ต้องกังวลกับปัญหาการเลือกหุ้นผิด

| ชื้อสัญญา<br><b>งาvึ้น - Call</b> |  |
|-----------------------------------|--|
| <mark>งา</mark> ขึ้น - Call       |  |

| 14:36    |                            |           |                 | <b>il</b> 46 🔲 |
|----------|----------------------------|-----------|-----------------|----------------|
| 5 SET    | 1,603.77<br>Last Login: 23 | +4.54     | 44,128.44<br>48 | 1 M 🤗          |
| Sum      | Watch                      | Quote     | Bids            | Ticker         |
| ⊘ .Тор   | Loser                      |           |                 | Filter         |
| Symbol   |                            | La        | st Chg          | %Chg           |
| RATCH    |                            | 47.2      | 5 -4.50         | -8.70%         |
| ABM TI   |                            | 1.60      | 6 -0.14         | -7.78%         |
| LPF      |                            | 40.01     | <u></u>         | F 95%          |
| AEC      |                            |           |                 | 42%            |
| NCL      |                            | <b>•</b>  |                 | 39%            |
| TC       |                            |           |                 | 38%            |
| TPP      |                            |           |                 | 90%            |
| NC       | /                          |           |                 | 67%            |
| SAV      |                            |           |                 | 59%            |
| SE       | <u></u>                    |           |                 | 35%            |
| SIC      |                            |           |                 | 31%            |
| GPI      |                            | 2.2       | 6 -0.10         | -4.24%         |
| B52 (C)  | T1                         | 0.70      | 0 -0.03         | -4.11%         |
| FANCY    |                            | 1.0       | 70.04           | -3.60%         |
| TRITN    |                            | 0.2       | 3 -0.01         | -3.45%         |
| ERW      |                            | 3.0       | 2 -0.10         | -3.21%         |
| JWD      |                            | 12.4      | 0 -0.30         | -2.36%         |
| FTREIT   |                            | 13.5      | 0 -0.40         | -2.88%         |
| M        | -                          |           | 1=              | C              |
| Realtime | Buy/Sell                   | Portfolia | My Menu         | Logout         |
|          | 1                          |           |                 |                |

| 14:36                                |                         |                   | 111 4G 🛄                          |
|--------------------------------------|-------------------------|-------------------|-----------------------------------|
| SET 1,603.7                          | 3 +4.50                 | 44,128.4          | 44 M 🤗                            |
| Sum Wate                             | h Quote                 | Bids              | Ticker                            |
| 23 Jun 2021 14:36:                   | :17                     | S                 | ET : Open2                        |
| SET                                  |                         | 1,60              | 3.73                              |
| ▲ 606 <b>1) 568</b><br>High 1,606.39 | <b>752</b> + (+7.16) Va | 4.50 (+<br>I(M) 4 | - <mark>0.28%)</mark><br>4,128.45 |
| Low 1,594.13                         | (-5.10) Vo              | I(K) 16           | ,060,573<br>①                     |
| 1,608.00<br>1,604.00                 | AMinin                  | L                 |                                   |
| 1,599.23                             |                         |                   |                                   |
| 1,592.00<br>10<br>5M                 | 11 12                   | 15                | 16 17                             |
| 2M<br>0                              | Illiton atterases       | 1                 |                                   |
| SET50                                | 9                       | 65.35             | +0.35%                            |
| ⊙ mai                                | 5                       | 09.86             | +0.53%                            |
| TFEX                                 |                         |                   |                                   |
|                                      | V                       | olume Pi          | revious OJ                        |
| O Total Market                       | 1                       | 77,614            | 8,484,674                         |
| Equity Index Fut                     | ures                    |                   | Open                              |
| S50M21                               |                         | 964.8             | +0.43%                            |
| Realtime Buy/Se                      | I Portfolio             | My Menu           | Logout                            |
|                                      |                         |                   |                                   |

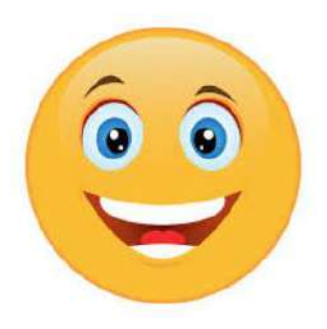

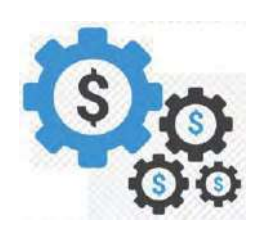

## ทั้งยังสามารถจำกัดการขาดทุน รวมถึง Leverage เงินลงทุนของเราได้ด้วย

### งาดทุนจำกัดเท่าเงินที่ลงไป

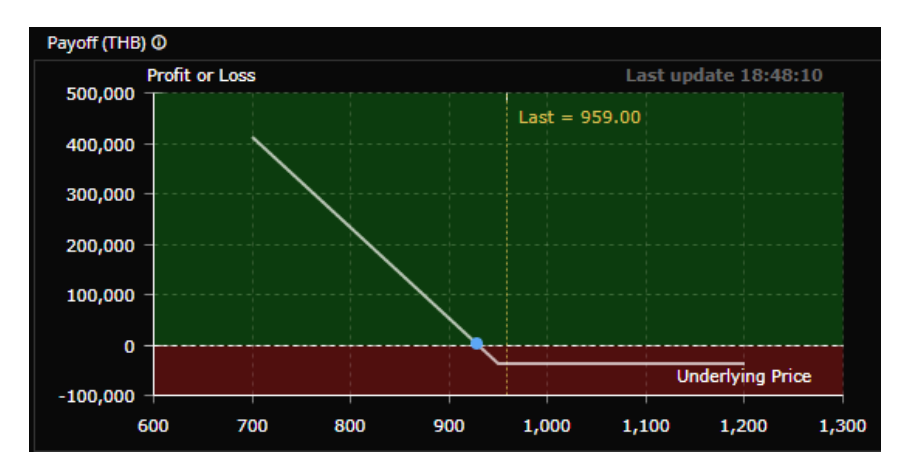

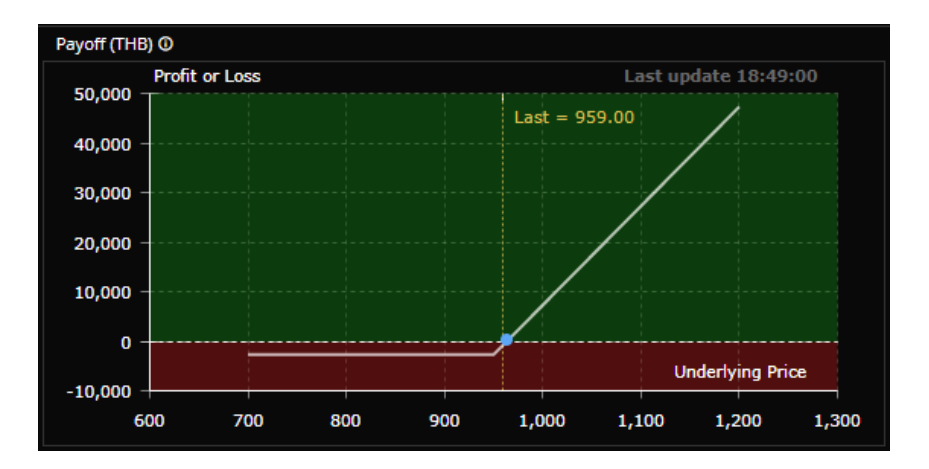

## ลงเงินเท่าค่าซื้อสัญญา

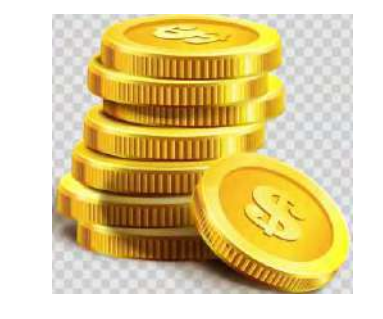

ถ้าคาดการณ์ถูกทาง สามารถทำกำไรได้จำนวนมาก

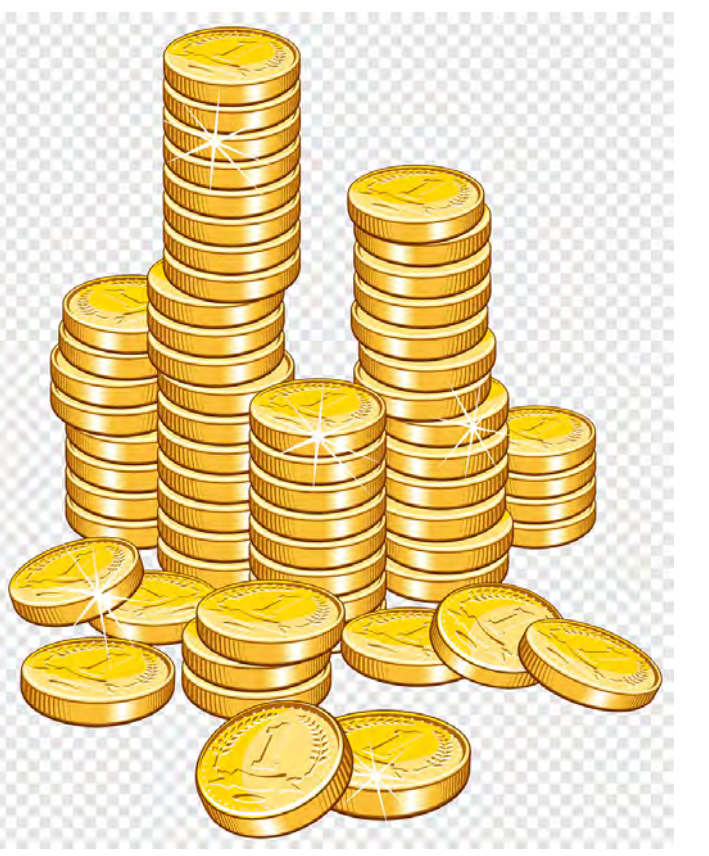

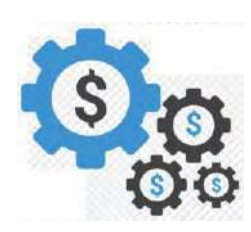

## นำ Options ในตลาด TFEX มาใช้ประโยชน์โดยที่ไม่ต้องเข้าใจ Options ในเชิงลึก

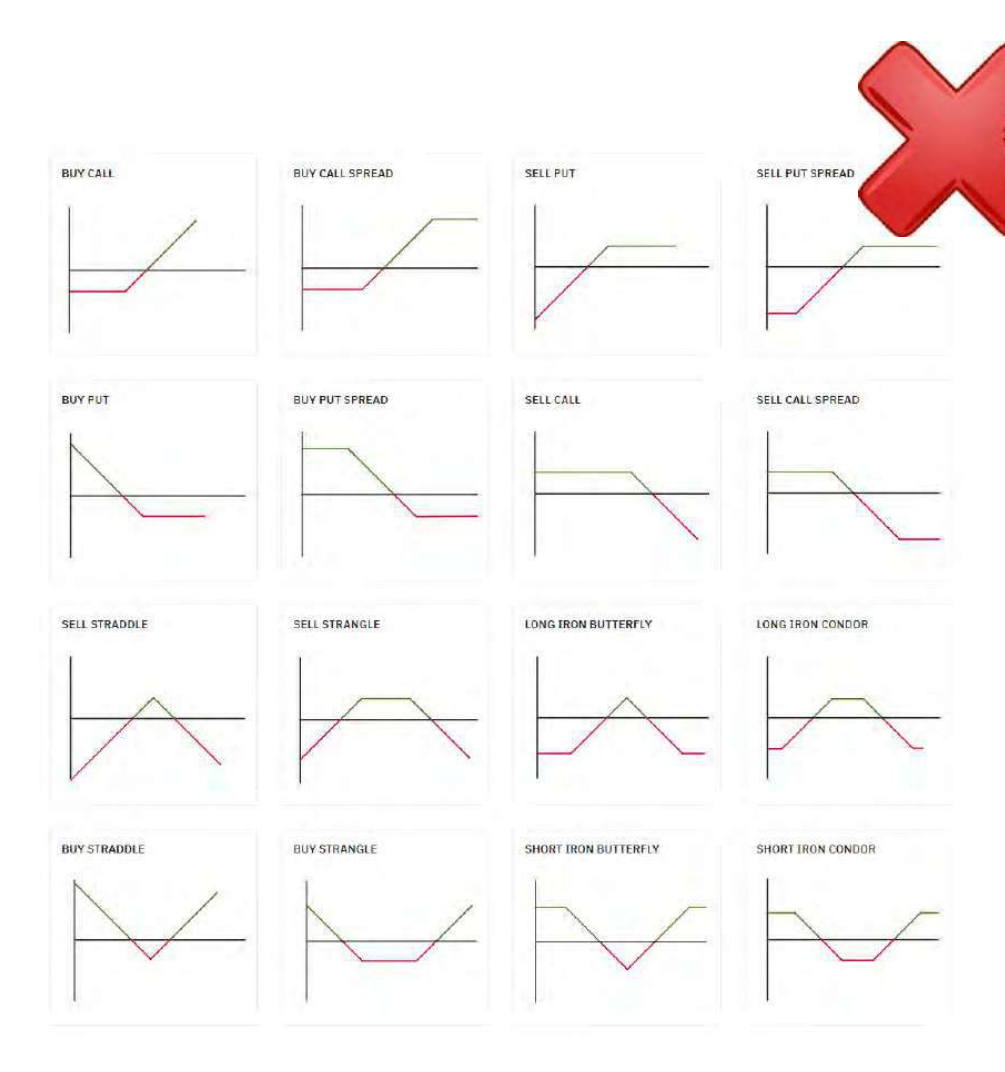

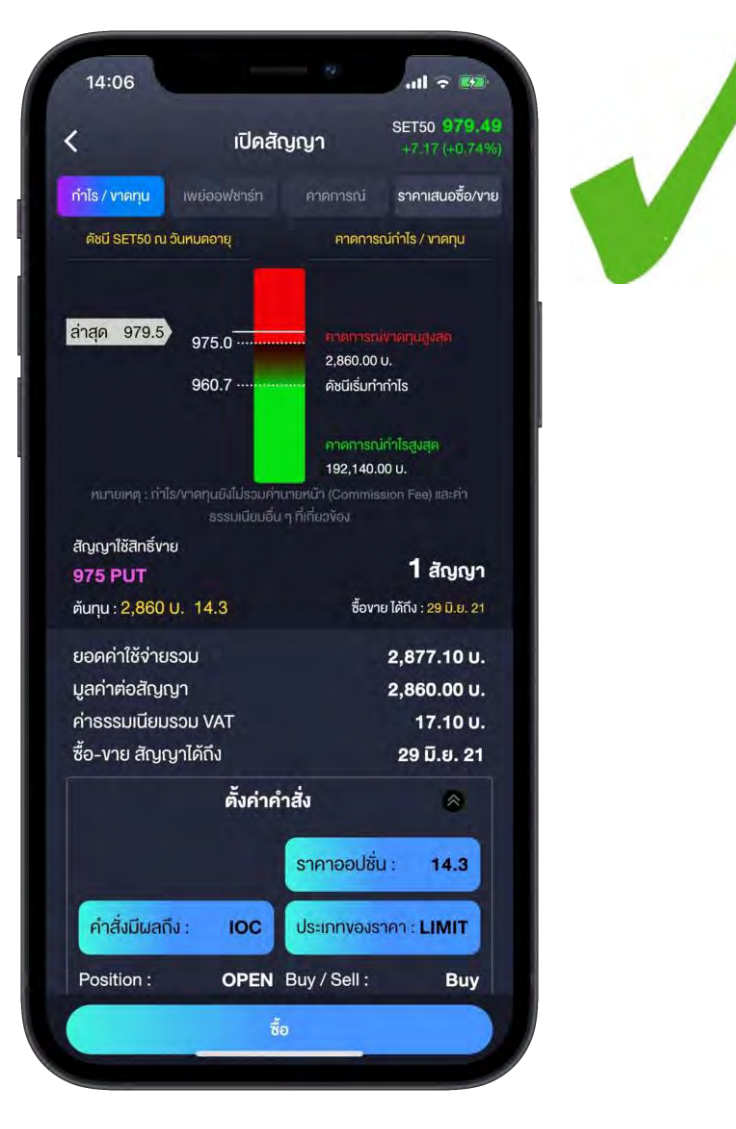

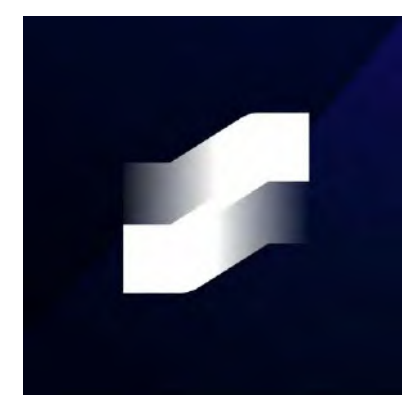

## **Options Starter**

## มองเทรนด์ ก็เทรดได้ ง่าย ๆ กับตัวช่วย "สแกนออปชั่น" เพิ่มโอกาสทำกำไร บนดัชนีหุ้น ทั้งงางึ้นงาลง

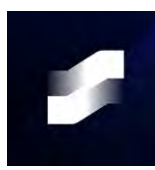

### วิธีการเข้าใช้งาน Options Starter

#### 1. Login Streaming

| 14:36                                                                                       |                                     |                                  |                              | <b>111</b> 4G 🔳                        |
|---------------------------------------------------------------------------------------------|-------------------------------------|----------------------------------|------------------------------|----------------------------------------|
| 5 SET                                                                                       | ,603.73                             | +4.50                            | 44,128.                      | 44 м 🤗                                 |
| Sum                                                                                         | Watch                               | Quote                            | Bids                         | Ticker                                 |
| 23 Jun 202                                                                                  | 21 14:36:17                         |                                  | ç                            | SET : Open2                            |
| SET                                                                                         |                                     |                                  | 1,60                         | 3.73                                   |
| ▲ 606 41<br>High 1,6<br>Low 1,1<br>1,612.00<br>1,608.00<br>1,604.00<br>1,599.23<br>1,596.00 | 568 <b>7</b> 75<br>506.39<br>594.13 | 52 +<br>(+7.16) Va<br>(-5.10) Vo | 4.50 (-<br>I(M) 4<br>I(K) 16 | +0.28%)<br>44,128.45<br>5,060,573<br>© |
| 5M<br>2M<br>0                                                                               |                                     | 1 12                             | 15                           | 16 1                                   |
| ⊙ SET50                                                                                     | )                                   | 9                                | 65.35                        | +0.35%                                 |
| ⊙ mai                                                                                       |                                     | 5                                | 09.86                        | +0.53%                                 |
| TFEX                                                                                        |                                     |                                  |                              |                                        |
|                                                                                             |                                     | V                                | olume P                      | revious Oļ                             |
| ○ Total N                                                                                   | larket                              | 17                               | 77,614                       | 3,484,674                              |
| Equity In                                                                                   | dex Future                          | s                                |                              | Open                                   |
| ◎ S50M                                                                                      | 21                                  |                                  | 964.8                        | +0.43%                                 |
| Realtime                                                                                    | Buy/Sell                            | Pontolio                         | Ay Menu                      | Logour                                 |

#### 2. NA My Menu -> Options Starter

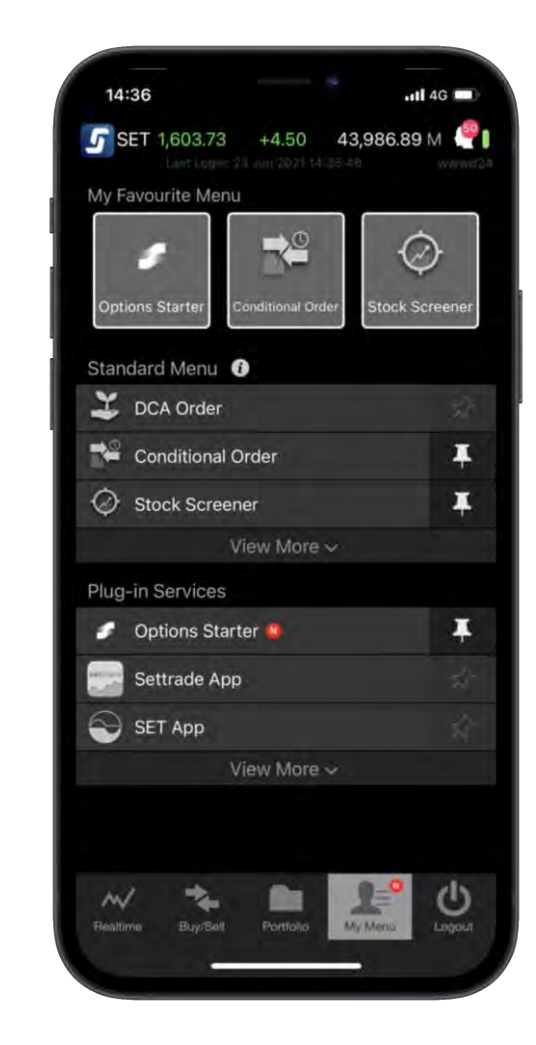

### 3. Single Sign On IU

#### **Options Starter**

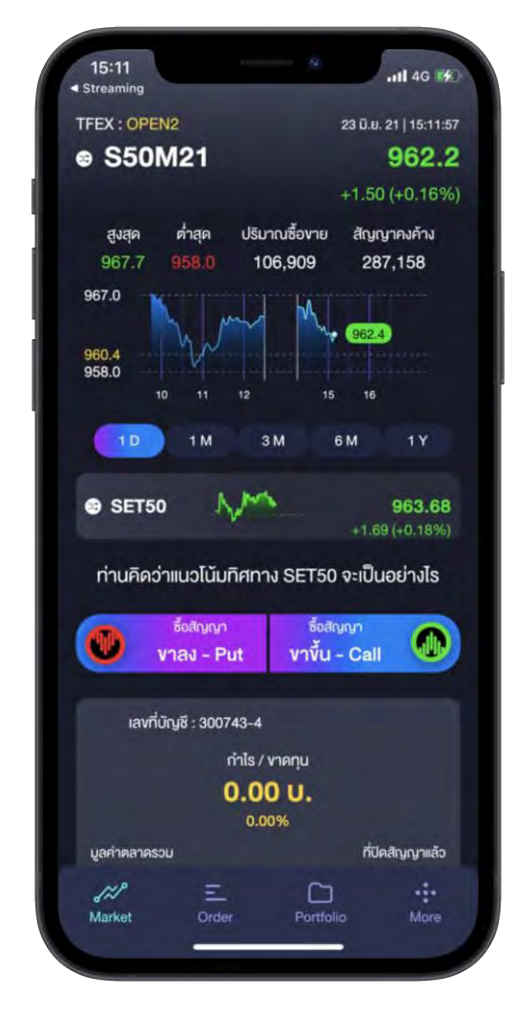

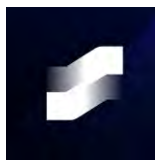

## กรณี Single Sign On มา Options Starter ครั้งแรก

#### 15:17 1 .III 4G < Streaming < Today **Options Starter** Settrade.com Company Limited Û P 17 RATINGS AGE CHART 3.0 4+ No51 ★★★☆☆ Years Old Finance Settra กำคุณยังไม่เคยมีบัญชีซื้องายออปชื่ม € S50M21 ปกับผู้สี่ดีการ **ออบสินกีออ**าไร strength name Varming 7.01.1 เลือกโบรคเกอร์สำหรับ Login เข้าโช้งาน AEC $\wedge$ ATRA AECS AIRA ASL O SETSO MANAPUR 6 ท่านคิดว่าแนวโน้มกิศกาม ธ ASP BLS AWS W view-Put M Allh distantion . Law King : 01208850 CAF CGS CGS-CIMB Q 9 Today Attes

App Store

#### Play Store

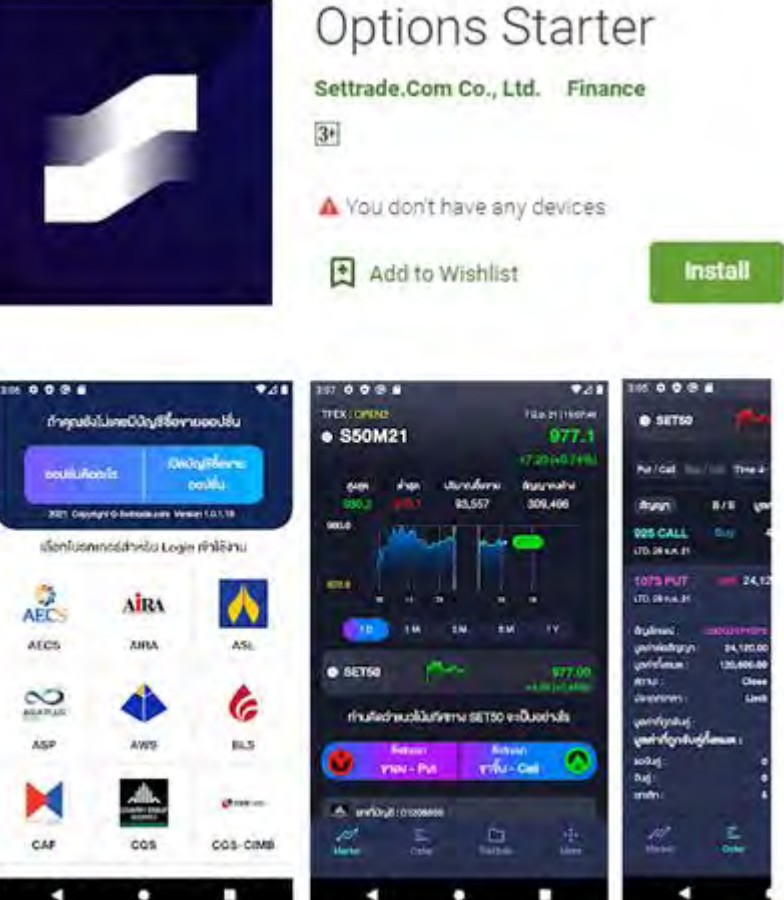

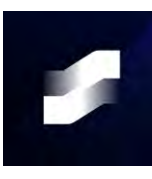

## กรณี User ดังกล่าวไม่มีบัญชีซื้องาย Options (TFEX)

#### User จะเจอหน้าก่อน Login

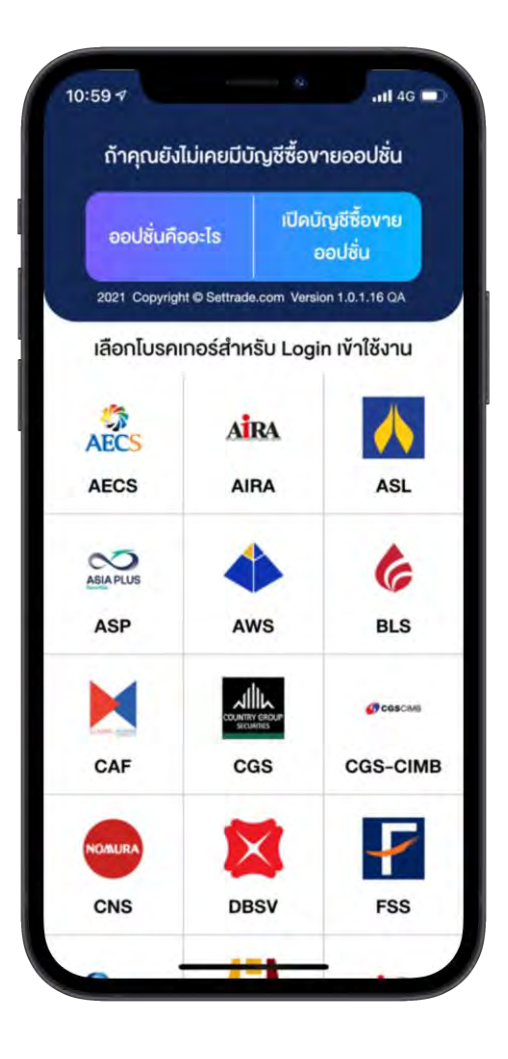

### หน้าจอออปชั่นคืออะไร

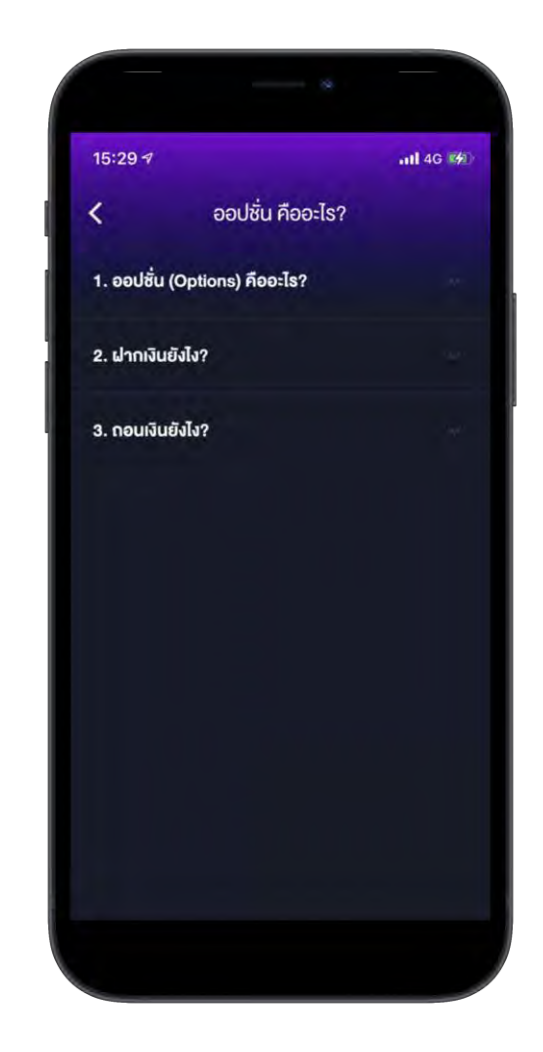

### หน้าจอเปิดบัญชีซื้องายออปชั่น

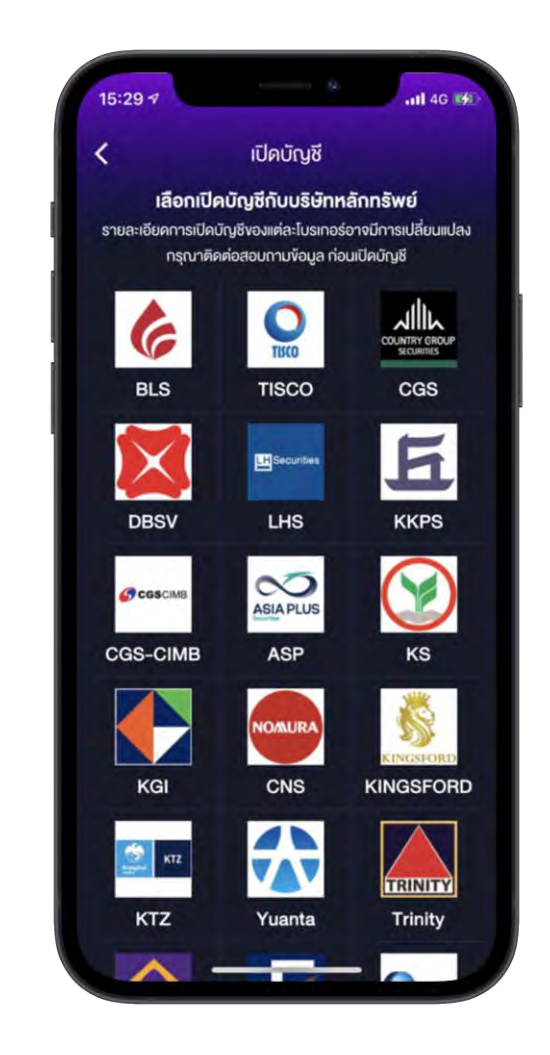

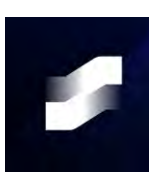

## ส่งคำสั่งเปิดสัญญาง่ายๆด้วย 4 งั้นตอน

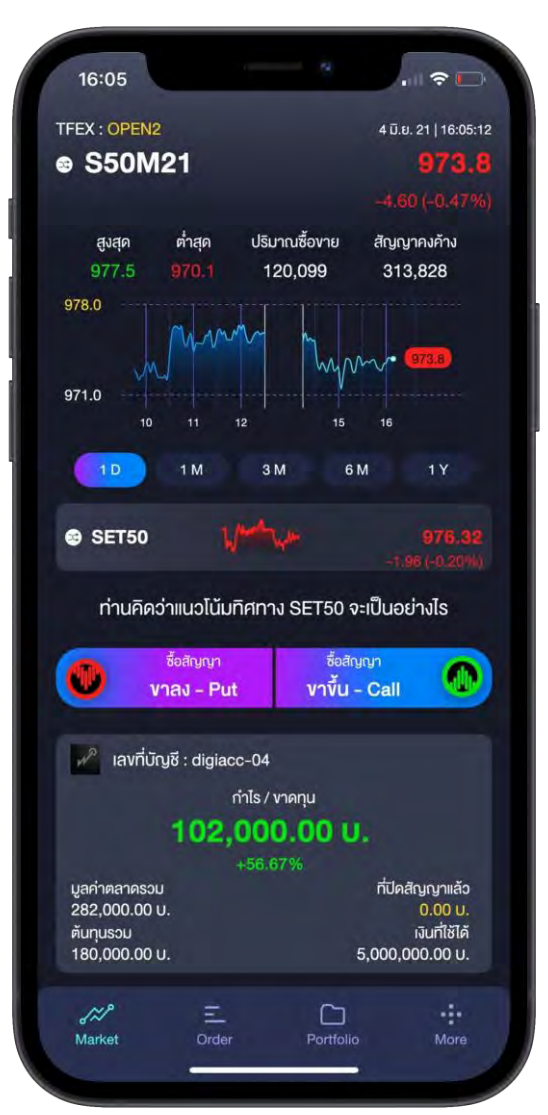

## 1. คาดการณ์ทิศทางตลาด 2.เลือกออปชั่นที่ต้องการ 3. ระบุจำนวนสัญญาที่ต้องการ

|                           | เลือดสัญญาต | 00                    |  |
|---------------------------|-------------|-----------------------|--|
|                           | laonatytyn  | • •                   |  |
| o-vายได้ถึง : 29          | 9 ມີ.ຍ. 21  | 29 n.u. 21            |  |
| าคาใช้สิทธิ์ 🗸 ต้นกุน     |             | ดัชนีเริ่มกำกำไร 🗸 👔  |  |
| สัญญาใช้สิทธิ์งาย :       |             |                       |  |
| 1025 PUT                  | ٥           | คัชนีเริ่มทำกำไร      |  |
| สันทุน : <u>10,700 บ</u>  | . 53.5      | 971.5 <mark>e</mark>  |  |
| สัญญาใช้สิทธิ์งาย :       |             |                       |  |
| 1000 PUT                  | 0           | ดัชนีเริ่มทำกำไร      |  |
| ลันทุน : 6,400 บ          | . 32.0      | 968.0 <sub>0</sub>    |  |
| TFEX : OPEN1              |             | 4 มิ.ย. 21   10:53:10 |  |
| e SET50                   |             | 977.40                |  |
|                           |             |                       |  |
| สัญญาใช้สิทธิ์งาย :       |             |                       |  |
| 975 PUT                   | ٥           | คัชนีเริ่มทำกำไร      |  |
| สันทุน : 3 <b>,</b> 280 บ | . 16.4      | 958.6 <mark>e</mark>  |  |
| สัญญาใช้สิทธิ์งาย :       |             |                       |  |
| 950 PUT                   | 0           | คัชนีเริ่มทำกำไร      |  |
| ลันทุน : <b>1,640 บ</b>   | . 8.2       | 941.8 <mark>0</mark>  |  |
| สัญญาใช้สิทธิ์งาย :       |             |                       |  |
| 925 PUT                   | 0           | คัชนีเริ่มทำกำไร      |  |
| ลันทุน : 780 บ            | . 3.9       | 921.1 <sub>0</sub>    |  |
|                           |             |                       |  |

#### al 🗢 🛤 14:07 SET50 979.4 เปิดสัญญา mis/manu รากาเสนอชิล/งาม AND SETSO NJ DUMUNONU memorinis / menu **Lidnia** 991.6 ศัสนิเริ่มท่าท่าไร ล่าสุด 979.5 975.0 3,320.00 U สญญาใธ์สิทธิ์ชื่อ 1 สัญญา 975 CALL augu 3,320 U. 16.6 Bovne Mills : 29 0.0.21 × 8 X

#### 4. ใส่ PIN

| 11:09                           |                                                                                                    |                                                                             |
|---------------------------------|----------------------------------------------------------------------------------------------------|-----------------------------------------------------------------------------|
| <                               | ยืนยันคำสั่ง                                                                                                    | SET50 941.0<br>+22.44 (+2.44%                                               |
| ปิดสัญญา                        |                                                                                                    | Sell                                                                        |
| สัญญาใช้สิทธิ์                  | ซื้อ 975 CALL                                                                                                    | 1 สัญญา                                                                     |
| ยอครายรับรวม                    |                                                                                                    | 9,328.00 unn                                                                |
| ซื้องายสัญญาได้                 | ถึง 29 ธ.ค. 21                                                                                                    |                                                                             |
|                                 | รายละเอียดเพิ่มเติม                                                                                                    | *                                                                           |
| ราคาออปชั่น                     |                                                                                                    | 47.0                                                                        |
| มูลค่าต่อสัญญา                  |                                                                                                    | 9,400.00 unn                                                                |
| ค่าธรรมเนียมรวม                 | VAT                                                                                                    | 72.00 Unn                                                                   |
| คำสั่งมีผลถึง :                 |                                                                                                    | IOC                                                                         |
| ประเภทของราคา                   |                                                                                                    | LIMIT                                                                       |
|                                 | เต : การการสงแสงเป็นมีถูกจบดูเมะ<br>จำนวนสิญญาที่เหลือจะถูกยกเลิก                                                                                                    | มนที่กังหมด<br>กันที่                                                       |
|                                 | <ul> <li>คาราการสงแสงเป็นปฏาตับญู่แต่</li> <li>คาราสงการสงการสงการสงคราม (การการสงการการสงการสงการสงการสงการสงการส</li></ul>                                                                                                    |                                                                             |
|                                 | <ul> <li>คาราการสงแสงเป็นปฏายบญเมะ</li> <li>คาราการสงการสงการสงระถูกมาและ</li> <li>คาราการสงระถูกมาและ</li> <li>คาราการสงระถูกมาราการสงระถูกมาราการสงระถูกมาราการสงระถูกมาราการสงระถูกมาราการสงระถูกมาราการสงระถูกมาราการสงระถูกมาราการสงระถูกมาราการสงระถูกมาราการสงระถูกมาราการสงระถูกมาราการสงระถูกมาราการสงระถูกมาราการสงระถูกมาราการสงระถูกมาราการสงระถูกมาราการาการสงระถูกมาราการาการาการาการาการาการาการาการาการ</li></ul>                                                                                                    |                                                                             |
| 1                               | ทุ : คากาสสาสสงเป็นมู่เางบญเมะ<br>จำนวนสัญญาที่หลืองะถูกมกเลิก<br>ยืนยัน<br>2<br>                                                                                                    | Aufinishua<br>Aufi                                                          |
| 1                               | • • • • • 1           ยันยัน           2           Авс           5                                                                                                    | аллания<br>пип<br>пип<br>пип<br>пип<br>пип<br>пип<br>пип<br>пип<br>пип<br>п |
| 1<br>4<br>ені                   | 11 - талалалала<br>                                                                                                    | липолния<br>пип<br>В<br>В<br>В<br>В<br>М No                                 |
| 1<br>4<br>сні<br>7              | 11 - талалала (IIII) (IIII) (IIII)<br>• • • • • • 1<br><u>ยีนยัน</u><br><u>2</u><br><u>ABC</u><br><u>5</u><br>JKL<br>8                                                                                                    | липляния<br>пип<br>З<br>рег<br>6<br>м но<br>9                               |
| 1<br>1<br>4<br>6ні<br>7<br>рагя | 11 - талалалалал<br>11 - талалалалалалалалалалалалалалалалалалал                                                                                                    |                                                                             |
| 1<br>4<br>9 ракs                | <ul> <li>••••••1</li> <li>••••••1</li> <li>•••••1</li> <li>••••••1</li> <li>•••••1</li> <li>••••••1</li> <li>••••••1</li> <li>•••••1</li> <l< td=""><td>Aunovinua<br/>Audi<br/>Def<br/>G<br/>MNO<br/>9<br/>WXYZ</td></l<></ul> | Aunovinua<br>Audi<br>Def<br>G<br>MNO<br>9<br>WXYZ                           |
| 1<br>4<br>9<br>раяз             | 1)                                                                                                    |                                                                             |
| 1<br>4<br>оні<br>7<br>рая s     | 1)                                                                                                    | Aunonina<br>Aufi<br>Ber<br>Ber<br>Ber<br>Ber<br>Wxyz<br>X                   |

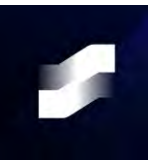

## ส่งคำสั่งปิดสัญญาง่ายๆด้วย 3 งั้นตอน

| <                                                                                                    | พอร์ตโง                                                                                          | ฟลิโอ                                                 |                                                                                                    |
|----------------------------------------------------------------------------------------------------|--------------------------------------------------------------------------------------------------|-------------------------------------------------------|----------------------------------------------------------------------------------------------------|
| SET50                                                                                                    | V                                                                                                |                                                       | <b>941.0</b><br>22.44 (+2.44%                                                                                                    |
| เลงที่บัญชี :                                                                                                    | digiacc01                                                                                        |                                                       |                                                                                                    |
|                                                                                                    | กำไร / งา                                                                                        | เดทุน                                                 |                                                                                                    |
|                                                                                                    | 1.792.9                                                                                          | 16.36 U.                                              |                                                                                                    |
|                                                                                                    |                                                                                                  |                                                       |                                                                                                    |
| มูลค่าตลาดรวม                                                                                                    |                                                                                                  |                                                       | า่ปิดสัญญาแล้ว                                                                                                    |
| 408,000.00 U.                                                                                                    |                                                                                                  |                                                       | 98,096.36 U.                                                                                                    |
| ศันทุนรวม                                                                                                    |                                                                                                  | 020 5                                                 | เงินที่ใช้ได้<br>77 754 46 เม                                                                                                    |
| 22,200,010.000                                                                                                    |                                                                                                  | 000,0                                                 |                                                                                                    |
| Put / Call Strike F                                                                                                    |                                                                                                  | %UP/L↓ Va                                             |                                                                                                    |
|                                                                                                    | ซื้อ-งาย ได้ถึง :                                                                                | 29 ธ.ค. 21                                            |                                                                                                    |
| จำนวนที่มี : 1                                                                                                    |                                                                                                  |                                                       | 36.000 U.                                                                                                    |
|                                                                                                    |                                                                                                  |                                                       |                                                                                                    |
| 925 CALL                                                                                                    | ۵                                                                                                |                                                       | +12,240.00 U.                                                                                                    |
| 925 CALL<br>มูลค่าตลาด : 12                                                                                                    | ්<br>,000 U. 6                                                                                   | (+51.52%)<br>0.0                                      | +12,240.00 U.<br><b>งาย</b>                                                                                                    |
| 925 CALL<br>มูลค่าตลาด : 12                                                                                                    | ි<br>,000 ບ. 6                                                                                   | (+51.52%)<br>0.0<br>ชื่องายไ                          | +12,240.00 U.<br><b>Vาย</b><br>ได้ถึง : 29 ธ.ค. 21                                                                                                    |
| 925 CALL<br>มูลค่าตลาด : 12<br>ดัชนีเริ่มทำกำไร                                                                                                    | ්<br>,000 ບ. 6                                                                                   | (+51.52%)<br>0.0<br>ชื่องายไ                          | +12,240.00 U.<br><b>Vาย</b><br>ได้ถึง : 29 ธ.ค. 21<br>964.60                                                                                                    |
| 925 CALL<br>มูลค่าตลาด : 12<br>ดัชนีเริ่มทำกำไร<br>จำนวนสัญญาที                                                                                                    | ปี<br>,000 บ. 6<br>เอกรอง                                                                        | (+51:52%)<br>0.0<br>ชื่องายไ                          | +12,240.00 U<br><b>Vาย</b><br>ได้ถึง : 29 ธ.ค. 21<br>964.60<br>3                                                                                                    |
| 925 CALL<br>มูลค่าตลาด : 12<br>ดัชนีเริ่มทำกำไร<br>จำนวนสัญญาที<br>จำนวนสัญญาที                                                                                                    | <ol> <li>,000 บ.</li> <li>6</li> <li>ถือครอง</li> <li>เปิคเพิ่มได้</li> </ol>                    | (+51,52%)<br>0.0<br>ซื้องาย1                          | +12,240,00 U<br>V1U<br>Iññs : 29 6.ค. 21<br>964.60<br>3<br>1                                                                                                    |
| 925 CALL<br>มูลค่าคลาด : 12<br>คัชนีเริ่มทำทำไร<br>จำนวนสัญญาที<br>จำนวนสัญญาที<br>มูลค่าคันทุนเอลี่                                                                                                    | <ol> <li>,000 บ.</li> <li>6</li> <li>ถือครอง</li> <li>เปิดเพิ่มได้</li> <li>ยต่อสัญญา</li> </ol> | (+51.52%)<br>0.0<br>ซื้องายไ                          | +12,240.00 U<br><b>งาย</b><br>ได้ถึง : 29 ธ.ค. 21<br>964.60<br>3<br>1<br>7,920.00 U                                                                                   |
| 925 CALL<br>มูลค่าคลาด : 12<br>ดัชนีเริ่มทำทำไร<br>จำนวนสัญญาที<br>จำนวนสัญญาทิ<br>มูลค่าดีนทุนเอลี่<br>ราคาดินทุนเอลี่                                                                                                    | (000 U, 6) เอครอง เปิคเพิ่มได้ เยคอสัญญา ยค่อสัญญา                                               | (+51.52%)<br>0.0<br>ซื้องายไ                          | +12,240,00 U<br>Vาย<br>(ดีถึง: 29 ธ.ค. 21<br>964.60<br>3<br>1<br>7,920.00 U<br>39.6000                                                                                |
| 925 CALL<br>มูลค่าตลาด : 12<br>ดัชนีเริ่มทำทำไร<br>จำนวนสัญญาที<br>จำนวนสัญญาที<br>มูลค่าดีนทุนเฉลี่<br>มูลค่าดีนทุนเฉลี่<br>มูลค่าดีนทุนเฉลี่                                                                                            | ()<br>000 บ. 6<br>เอกรอง<br>เปิดเพิ่มได้<br>ยต่อสัญญา<br>ยต่อสัญญา<br>ม                          | (+51.52%)<br>0.0<br>ซื้องาย1                          | +12,240.00 U<br><b>่าย</b><br>เค้ถึง : 29 ธ.ค. 21<br>964.60<br>3<br>1<br>7,920.00 U<br>39.6000<br>23,760.00 U                                                         |
| 925 CALL<br>มูลค่าตลาด : 12<br>ดัชนีเริ่มทำทำไร<br>จำนวนสัญญาที<br>จำนวนสัญญาที<br>มูลค่าดันทุนเฉลี่<br>มูลค่าดันทุนเฉลี่<br>มูลค่าดันทุนรอน<br>มูลค่าดลาดต่อส                                                                            |                                                                                                  | (+51.52%)<br>0.0<br>ซื้องาย1                          | +12,240,00 U,<br><b>Vาย</b><br>ได้ถึง : 29 ธ.ค. 21<br>964.60<br>3<br>1<br>7,920.00 U.<br>39.6000<br>23,760.00 U.<br>12,000.00 U.                                      |
| 925 CALL<br>มูลค่าตลาด : 12<br>ดัชนีเริ่มทำกำไร<br>จำนวนสัญญากี<br>จำนวนสัญญากี<br>มูลค่าตันทุนเฉลี่<br>มูลค่าตันทุนเฉลี่<br>มูลค่าตันทุนรอเ<br>มูลค่าตลาดต่อส<br>ราคาตลาดต่อส                                                            |                                                                                                  | (+51.52%)<br>0.0<br>¥ovre1                            | +12,240.00 U,<br>V12<br>i6fd3 : 29 6.0.21<br>964.60<br>3<br>1<br>7,920.00 U,<br>39.6000<br>23,760.00 U,<br>12,000.00 U,<br>60.0                                       |
| 925 CALL<br>มูลค่าตลาด : 12<br>ดัชมีเริ่มทำกำไร<br>จำนวนสัญญาที<br>จำนวนสัญญาที<br>มูลค่าดีนทุนเฉลี่<br>มูลค่าดีนทุนเฉลี่<br>มูลค่าดีนทุนรวเ<br>มูลค่าตลาดต่อส<br>มูลค่าตลาดต่อส                                                          |                                                                                                  | (+51.52%)<br>0.0<br>ซื้องาย1                          | +12,240.00 U.<br>V12<br>i6ifu : 29 6.0.21<br>964.60<br>3<br>1<br>7,920.00 U.<br>39.6000<br>23,760.00 U.<br>12,000.00 U.<br>60.0<br>36,000.00 U.                       |
| 925 CALL<br>มูลค่าตลาด : 12<br>ดัชนีเริ่มทำกำไร<br>จำนวนสัญญาที<br>จำนวนสัญญาที<br>มูลค่าดันทุนเฉลี่<br>ราคาดินทุนเฉลี่<br>มูลค่าดันทุนธวม<br>มูลค่าดสาดต่อส<br>มูลค่าตลาดต่อส<br>มูลค่าตลาดรวม<br>กำไร/vาดทุนที่นี่                      |                                                                                                  | (+51.52%)<br><b>0.0</b><br><b>8079</b> 1<br>(+51.52%) | +12,240.00 U,<br>V18<br>i6fu : 29 6.0.21<br>964.60<br>3<br>1<br>7,920.00 U,<br>39.6000<br>23,760.00 U,<br>12,000.00 U,<br>60.0<br>36,000.00 U,<br>+12,240.00 U        |
| 925 CALL<br>มูลค่าตลาด : 12<br>ดัชนีเริ่มทำกำไร<br>จำนวนสัญญาที<br>จำนวนสัญญาที<br>จำนวนสัญญาที<br>มูลค่าดันทุนเอลี่<br>มูลค่าดันทุนธวน<br>มูลค่าตลาดต่อลั<br>มูลค่าตลาดต่อลี<br>มูลค่าตลาดต่อลี<br>มูลค่าตลาดรวน<br>มูลค่าตลาดรวน        |                                                                                                  | (+51.52%)<br><b>0.0</b><br><b>8079</b><br>(+51.52%)   | +12,240.00 U<br>V12<br>iáňu : 29 s.n. 21<br>964.60<br>3<br>1<br>7,920.00 U<br>39.6000<br>23,760.00 U<br>12,000.00 U<br>60.0<br>36,000.00 U<br>+12,240.00 U<br>0.00 U  |
| 925 CALL<br>มูลค่าตลาด : 12<br>ดัชนีเริ่มทำทำไร<br>จำนวนสัญญาที<br>จำนวนสัญญาที<br>จำนวนสัญญาที<br>มูลค่าดันทุนเอลี่<br>มูลค่าดีนทุนเอลี่<br>มูลค่าดิสาดต่อลั<br>มูลค่าตลาดต่อลี<br>มูลค่าตลาดต่อลี<br>มูลค่าตลาดต่อลี<br>มูลค่าตลาดต่อสี |                                                                                                  | (+51.52%)<br><b>0.0</b><br><b>šovu</b> l<br>(+51.52%) | +12,240.00 U<br>V12<br>(Añta : 29 6.0. 21<br>964.60<br>3<br>1<br>7,920.00 U<br>39.6000<br>23,760.00 U<br>12,000.00 U<br>60.0<br>36,000.00 U<br>+12,240.00 U<br>0.00 U |

## 1.เลือกออปชั่นที่ต้องการงาย 2. ระบุจำนวนสัญญาที่ต้องการงาย

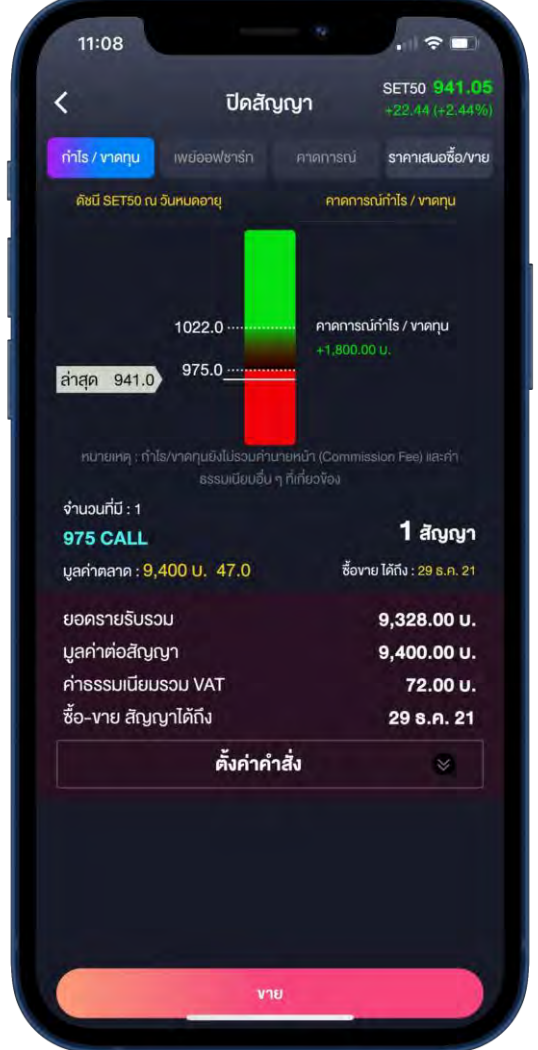

### 3. ใส่ PIN

| Ішішілій     SET50 941.05<br>+22.44 (+2.44%)       Пададал<br>алдалійалійо 975 САЦІ<br>волягивіцьки<br>волягивіцьки<br>волягивіцьки<br>воличададалій 29 в.е. 21     1 алдал<br>9,328.00 илп<br>9,328.00 илп<br>9,400.00 илп<br>9,400.00 илп<br>9 |                                   |                                                          |                                        |
|----------------------------------------------------------------------------------------------------|-----------------------------------|----------------------------------------------------------|----------------------------------------|
| Цлайцур       Sell         йлур Тййльббо 975 САЦ.       1 йлурл         ยอกรายธับรวย       9,328.00 บาก         ซื้องายสัญญาได้ก็ง 29 ร.ค. 21       ************************************                                                                                                    | <                                 | ยืนยันคำสั่ง                                             | SET50 941.05<br>+22.44 (+2.44%)        |
| สัญญาใช้สิกธ์ชื้อ 975 CALL       1 สัญญา         ยอดรายธับรอม       9,328.00 บาท         ชื่องายสัญญาได้กัง 29 ธ.ค. 21       Srยละเอียดเพิ่มเติม         ราคาออปชั่น       47.0         นูลก่าต่อสัญญา       9,400.00 บาท         ต่าต่อสัญญา       9,400.00 บาท         ต่าต่อสัญญา       9,400.00 บาท         ต่ารรรมเมียมรอม VAT       72.00 บาท         ต่าส่งมีผลถึง :       IOC         ประเภทของราคา :       LIMIT         หนายเทต : หากต่าส่งที่ส่งไปไปดูกอับคู่ในสันก์กิจะผล         ดำนวนสัญญากักเลืออะถูกยะกลิสกันที่         อับอับ         อับอับ         มี       2         ABc       DEF         4       5         4       5         7       8       9         PORS       WXYZ         0       XXL                                                                                                    | ปิคสัญญา                          |                                                          | Sell                                   |
| ยอกรายรับรอบ     9,328.00 บาท       ชื่องายสัญญาได้กัง 29 ธ.ค. 21     รายาละเอียดเพิ่มเติม       ราคาออปชั่น     47.0       นูลกำก่อลัญญา     9,400.00 บาท       กำรรรมเบียบรอบ VAT     72.00 บาท       กำรรรมเบียบรอบ VAT     72.00 บาท       กำรรรมเบียบรอบ VAT     72.00 บาท       กำรรรมเบียบรอบ VAT     72.00 บาท       ทำรรรมเบียบรอบ VAT     72.00 บาท       ทำรรรมเบียบรอบ VAT     10C       ประเภทพองราคา :     LIMIT       หมายเหตุ : หากกำส่งที่ส่งไปไปถูกจับถุไปสันก์กิจหมด       กันวนสัญญาที่หลืออะถูกเอกอิสกันที่       อันยัน       อันยัน       1     2       8     2       1     2       8     0       7     8       9     พ.พ.พ.พ.พ.พ.พ.พ.พ.พ.พ.พ.พ.พ.พ.พ.พ.พ.พ.                                                                                                    | สัญญาใช้สิทธิ์ซื้อ                | 975 CALL                                                 | 1 สัญญา                                |
| ซายสะเอียคเพิ่มเคิม         รายาละเอียคเพิ่มเคิม          ราคาออปชั่น       47.0         บูลค่าต่อสัญญา       9,400.00 บาก         ก่ารรรมเนียมรวม VAT       72.00 บาก         ก่าสั่งมีผลถึง:       IOC         ประเททของราคา:       LIMIT         เกษาเหตุ:       เกษาเป็นกับบักรับกันกับกักษาเมา         เป็นอับ          มี       2         มี       3         มี       3         มี       3         มี       3         มี       3         มี       3         มะเมา       3         มะเมา       3         มายายาสุดมากักร้องที่ได้ไปปรากรับสุดที่เก็บไปปรากรับสุด         มะเมา       3         มะเมา       3         มะเมา       3         มะเมา       3         มะเมา       3         มะเมา       3         มะเมา       3         มะเมา       3         มะเมา       3         มะเมา       3         มะเมา       3         มะเมา       3         มะเมา       3         มะเมา       3 <t< td=""><td>ยอดรายรับรวม</td><td></td><td>9,328.00 unn</td></t<>                                                                                                    | ยอดรายรับรวม                      |                                                          | 9,328.00 unn                           |
| Sายละเอียดเพิ่มเติม         Image: Signal Signal Sign                                                                                                    | ซื้องายสัญญาได้ถึง <mark>2</mark> | 9 S.A. 21                                                |                                        |
| รากาองไช้น 47.0<br>มูลทำต่อสัญญา 9,400.00 บาท<br>กำรรรมเนียมรอบ VAT 72.00 บาท<br>กำสั่งมีผลถึง : เoc<br>ประเททของรากา : LIMIT<br>หนายหลุ ะหากลำสั่งที่ส่งไปใปกลับคู่ในกับมีก็จะหมด<br>อำนวนสัญญาที่เหลือจะถูกยกเลิกกับที<br>ยื่นยื่น<br>ยื่นยื่น<br>1 2 3<br>рег<br>4 5 6<br>мно<br>7 8 9<br>рок 5 100 (S)                                                                                                    | S                                 | ายละเอียดเพิ่มเติม                                       | 8                                      |
| цаń raiożał grygn       9,400.00 um         rńsssu li ususou VAT       72.00 um         ń rá ju u u u um       IOC         usunnowsman:       LIMIT         rumenna:       um         rumuna:       ioC         usunnowsman:       LIMIT         rumuna:       rumuna:         rumuna:       rumuna: <td>ราคาออปชั่น</td> <td></td> <td>47.0</td>                                                                                                    | ราคาออปชั่น                       |                                                          | 47.0                                   |
| ทำธรรมเปียบรวม VAT     72.00 บาท       ทำสั่งบีนลถึง :     IOC       ประเภทของราคา :     LIMIT       เมาะแหลุ : หากล่าสั่งที่ส่งไปไปกูกจับคู่ในกับมีทั้งหมด     จำนวนสัญญาที่เหลืออะถูกยกเลิกกับมี       เป็นยิัน     อันเยิน       อินเยิน     อินเยิน       1     2       3     DEF       4     5       6 เหม     JKL       7     8       9     WXYZ       0     XX                                                                                                    | มูลค่าต่อสัญญา                    |                                                          | 9,400.00 unn                           |
| คำสั่งมีผลถึง :       IOC         ประเภทของราคา :       LIMIT         หนายเหตุ : หากลำสั่งที่ส่งไปไปกูกจับคู่ในที่เงิคมต<br>จำนวนสัญญาที่เหลืออะถูกยกเลิกกันที       IMIT         บ้านวนสัญญาที่เหลืออะถูกยกเลิกกันที       อับเยี่น         1       2       3         1       2       3         4       5       6         6 H1       JKL       MNO         7       8       9         70 RS       TUV       WXYZ         0       XX                                                                                                    | ค่าธรรมเนียมรวม VAT               |                                                          | 72.00 UNN                              |
| Useinnvoisini :       LIMT         наченя : ичлалабай пайойци (пойодили ит блеков общоша (прогити на арекуптента)       -         опоша (прогид (пойодили ит блеков)       -         0       -       -         1       2       3         1       2       3         4       5       6         0       -       -         7       8       9         70 секв       0       -                                                                                                    | คำสั่งมีผลถึง :                   |                                                          | IOC                                    |
| ниленяя : илполабила́ка Сирой Цилий Лония<br>vhusua Gygy n fin Basegnenian Tiuri                                                                                                    | ประเภทของราคา :                   |                                                          | LIMIT                                  |
| 1     2     3       4     5     6       ині     јкі     Мно       7     8     9       рояв     тич     жхух       0     🛇                                                                                                    | •                                 | • • • • 1                                                |                                        |
| 4         5         6           оні         јкі         мно           7         8         9           раяз         тич         жхуг           0         <                                                                                                    |                                   | <ul> <li>• • • 1</li> <li>ยืนยัน</li> </ul>              |                                        |
| 4<br>GHI     5<br>JKL     6<br>MNO       7<br>PORS     8<br>TUV     9<br>WXYZ       0     🛛                                                                                                    | 1                                 | <ul> <li> <ul> <li></li></ul></li></ul>                  | 3<br>DEF                               |
| 7<br>pors Tuv 9<br>wxyz<br>0                                                                                                    | 1                                 | <ul> <li> <ul> <li></li></ul></li></ul>                  | 3<br>DEF                               |
| 0 🗵                                                                                                    | •<br>1<br>4<br>ені                | ••••1<br>ยืนยัน<br>2<br>Авс<br>5<br>Јк                   | 3<br>Def<br>6<br>MNO                   |
|                                                                                                    | •<br>1<br>4<br>6н1<br>7<br>рояз   | •••• <b>1</b>                                            | 3<br>Def<br>6<br>MNO<br>9<br>WXYZ      |
|                                                                                                    | 1<br>4<br>оні<br>7<br>рая s       | ••••1<br>ё́иё́и<br>2<br>Авс<br>5<br>JKL<br>8<br>тич<br>0 | З<br>Бег<br>б<br>мио<br>9<br>жхүг<br>Х |

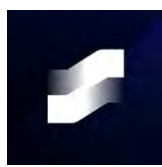

## หน้าจอหลัง Login

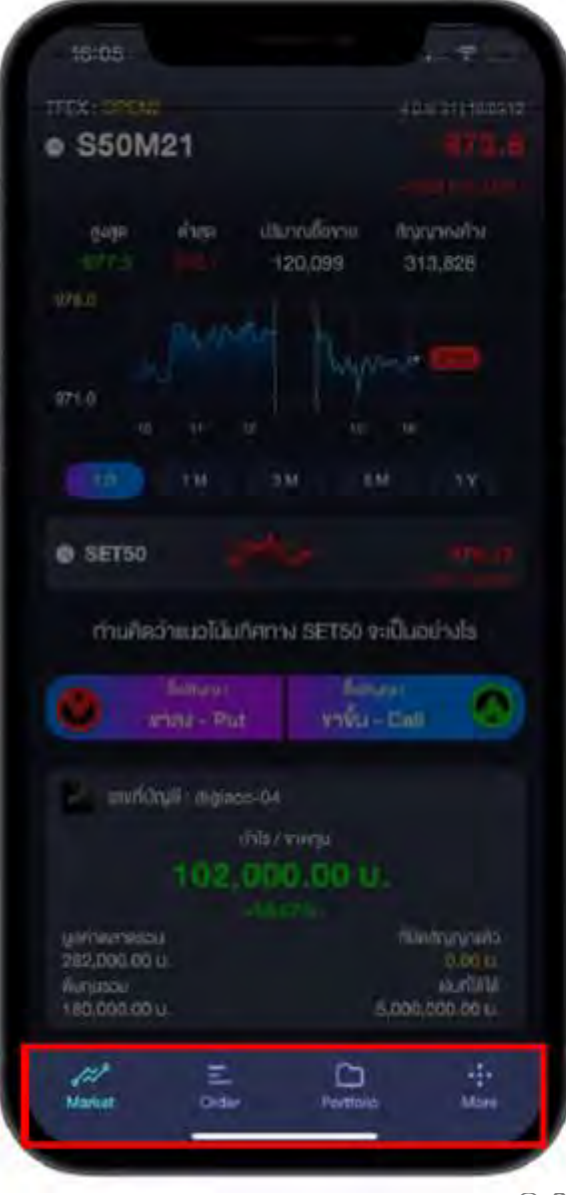

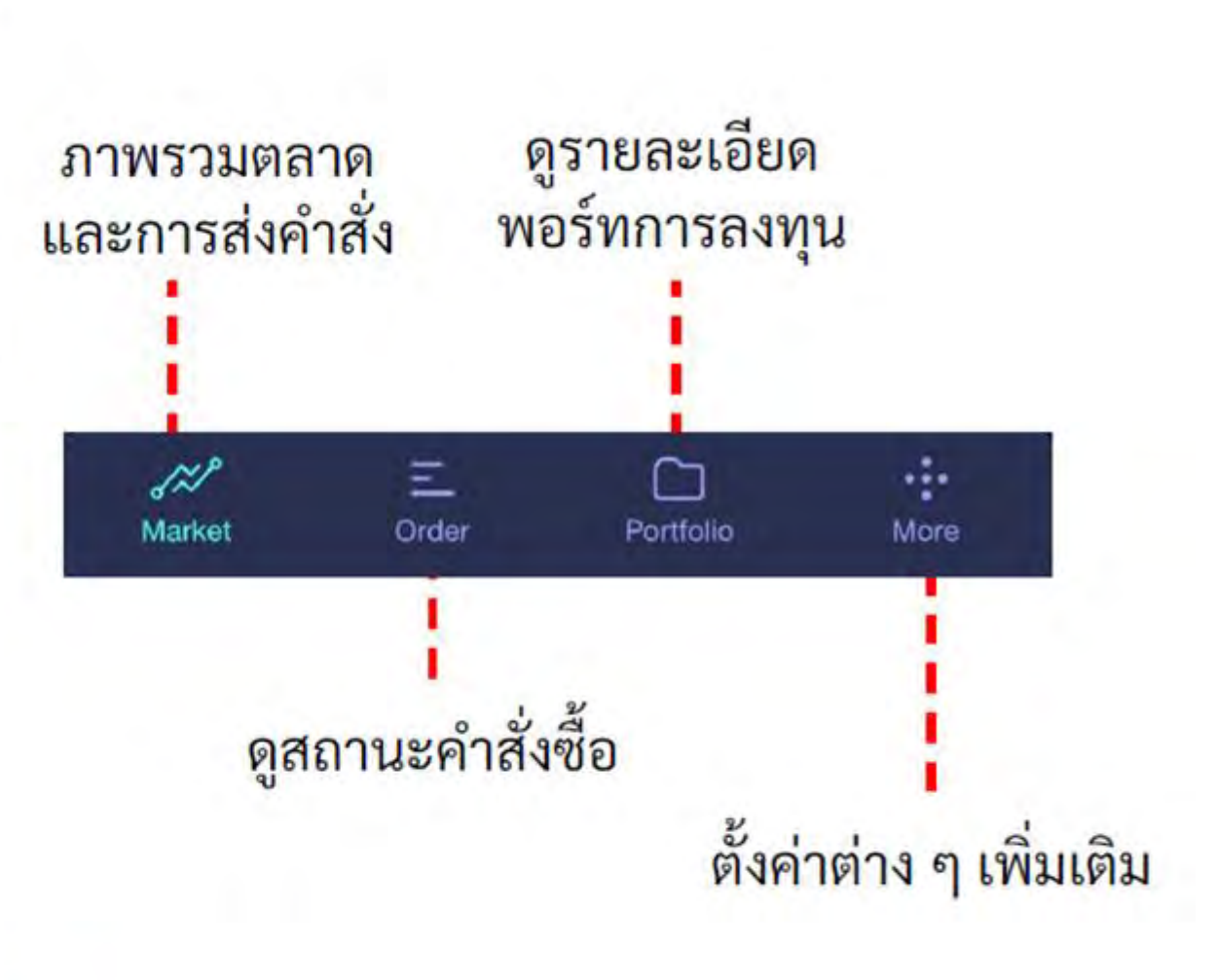

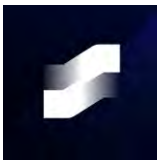

### หน้าจอ Market

สามารถกดเพื่อเปลี่ยนไปแสดง ดัชนี SET50, SET50 Futures หรือ SET50 Options

แสดงราคา ปริมาณและมูลค่าซื้อขาย ทั้งแบบรายวัน ราย เดือน และรายปี

กราฟอันที่สองสามารถย่อ - ขยายได้ และเปลี่ยนไปแสดงชื่อ สินค้าอื่น <mark>ๆ ไ</mark>ด้

หากคาดว่าแนวโน้ม SET50 Index อยู่ใน ขาลง จะเป็นการซื้อ Put Options ขาขึ้น จะเป็นการซื้อ Call Options <u>กดเพื่อเข้าสู่หน้าเลือกสัญญา</u>

แสดงข้อมูลกำไรขาดทุนของพอร์ต รวมถึงต้นทุน และเงินที่ใช้ได้

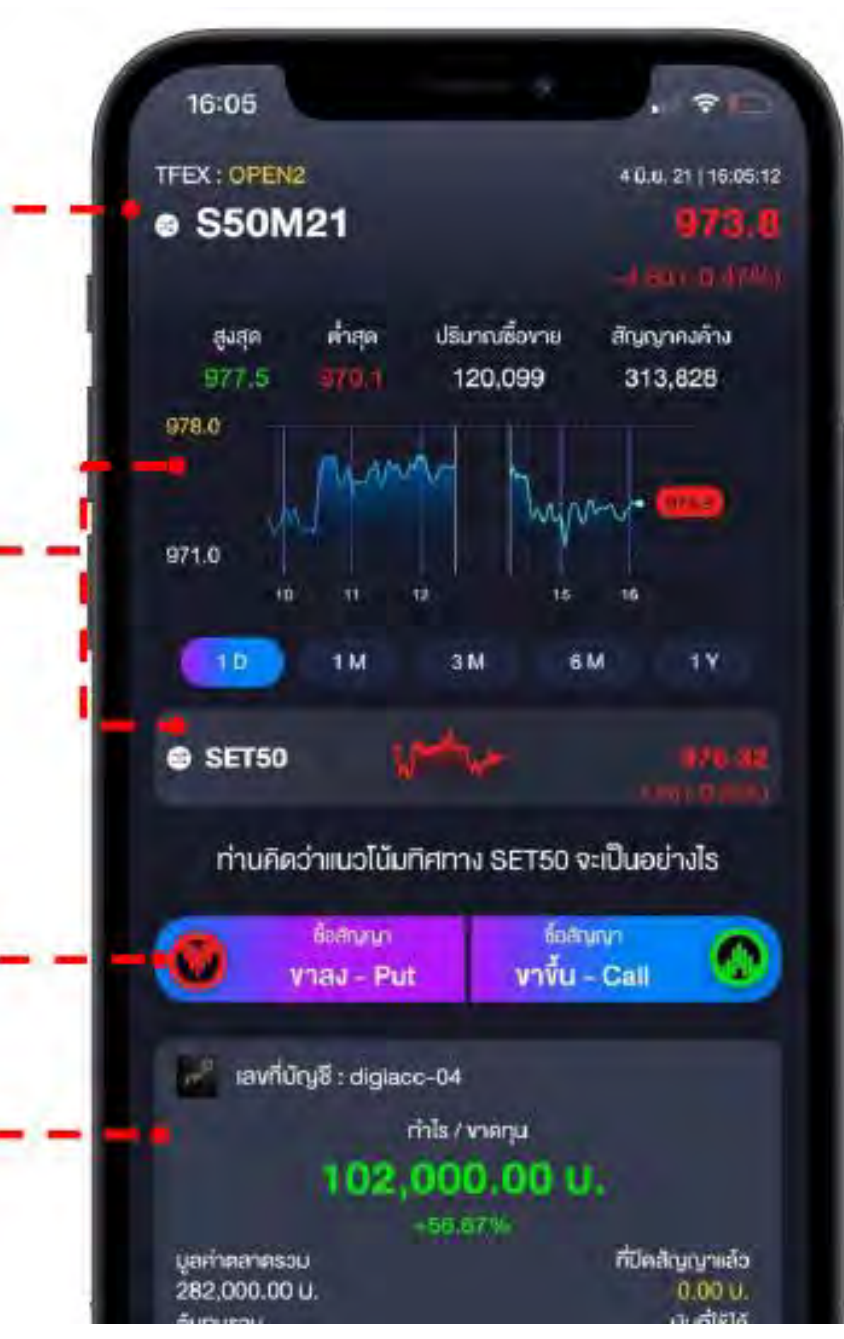

## หน้าเลือกสัญญา

แสดงวันสุดท้ายของการซื้อขาย สัญญาที่เลือก (LTD)

แสดงดัชนี SET50 🔒

ราคาใช้สิทธิ์ และ สิทธ์ในการ 🗕 🚽

ระบบจะเรียงลำดับบนลงล่าง ตั้งแต่ราคาใช้สิทธิ์จากมากไป น้อย

<u>กดเพื่อเข้าสู่หน้าเปิดสัญญา</u>

10:53 2 0 0 เลือกสัญญา ซื้อ-งายได้ถึง : 29 ม<del>ี</del>.ย. 21 .... ราคาใช้สิทธิ์ 🗸 🦷 ดับกุบ 🥼 ดังมีเริ่มกำกำไร 4 สัญญาใช้สิทธิ์งาย : ดัชนีเริ่มทำกำไร 1025 PUT 1 971.5 ต้นทุน : 10,700 ป. 53.5 สัญญาใช้สิทธิ์งาย : ดัชนีเริ่มทำกำไร 1000 PUT ต้นทุน : 6,400 U. 32.0 968.0 TFEX: OPEN1 4 ม.ย. 21 | 10:53:10 e SET50 977.40 สัญญาใช้สิทธิ์งาย : ۵ ดัชนีเริ่มทำกำไร 975 PUT ต้นทุน : 3,280 ป. 16.4 958.6 สัญญาใช้สิทธิ์งาย : ดัชนีเริ่มทำกำไร 950 PUT ดันทุน : 1,640 ป. 8.2 941.8 สัญญาใช้สิทธิ์งาย : คัชนีเริ่มท่ากำไร 925 PUT 3.9 921.1 ต้นทน : 780 U. ••• แสดงตัวเลือกเพิ่มเติม

สลับระหว่างการซื้อ Put Options (ขาลง) กับ Call Options (ขาขึ้น)

 ดูรายละเอียดการเลือกสัญญาที่ นำมาแสดงเป็นตัวเลือก (หน้า 33)

> <u>ข้อมูลเพิ่มเติม</u>: ดูข้อมูลทางสถิติและ ข้อมูลทางทฤษฎีของ Options เพิ่มเติม (ดูความหมายได้จากหน้า 18-21) <sub>[]~</sub>

 ดัชนีเริ่มทำกำไร
 Options จะเริ่มทำกำไรเมื่อ
 SET50 Index ไปถึงดัชนีเริ่มทำ กำไร

แสดงตัวเลือกเพิ่มเติม

สามารถกดแสดงตัวเลือก เพิ่มเติมเพื่อแสดงราคาใช้สิทธิ์ เพิ่มเติมได้

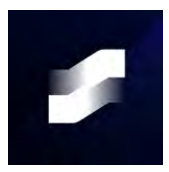

## ข้อมูลเพิ่มเติม

| ญญาใช้สิทธิชื่อ :             |                             |                                           |                    |                      |     |
|-------------------------------|-----------------------------|-------------------------------------------|--------------------|----------------------|-----|
| 75 CALL                       |                             |                                           | คือมีรับกำกำไร     |                      |     |
| unju : 3,380 u                | J. 16                       | .9                                        | 991.9 <sup>®</sup> |                      |     |
| ซื้อสำนานา : S50M             | 210975                      | anga (*                                   | 11:03:65 3         |                      |     |
| ง้อมูลประกอบ                  | การซื้อง                    | ne li                                     |                    |                      |     |
| Bid                           | 16.1                        | Offer                                     | 16.9               |                      |     |
| Last.                         | 16.2                        | Prev. Settle                              | 13.0               |                      |     |
| High                          | 17.1                        | Low                                       | 12.7               |                      |     |
| Change                        | 3.2                         | % Change                                  | 24.62%             |                      |     |
| Average                       | 15.8                        | Multiplier                                | 200                |                      |     |
| Total Volume                  | 120                         | Prev. OI                                  | 3503               |                      |     |
| Intrinsic Value               | 3.96                        | Time Value                                | 12.24              |                      |     |
| Breakeven                     | 991.2                       | To Breakeven                              | 1.25%              |                      |     |
| ค่าทางทฤษฎี                   |                             |                                           |                    |                      |     |
| Theo Price                    | 19.3                        | IV Last                                   | 14.97%             |                      |     |
| IV Bid                        | 14.87%                      | IV Offer                                  | 15.69%             |                      |     |
| เดลด้า                        | 0.5356                      | ธีศาร์                                    | -132.3907          |                      |     |
| Effective Gearing             | 32.37                       | เลมคำ                                     | 27.18              |                      |     |
| าเกมนำ                        | 0.0089                      | ເວດົາ                                     | 97.5093            |                      |     |
| อาร์เอสโอ เ                   | 31.8237                     |                                           |                    |                      |     |
| ทมายเหตุ : ใชมูลที่เส<br>สีญะ | คงเป็นราคาณ<br>มา ให้นำสาคา | อปชื่น หากล่องการท่<br>เดอปชื่นไปทุกง 200 | อ่หก่าสมูมารมก่    | กดเพื่อเข้าส่หบ้าเปิ | ože |

S LUIS SETTIMELCON CO. LID. ANTIGICS ICSCIVCA.

# 

## หน้าเลือกสัญญา -> เปิดสัญญา (Smart Keyboard)

การระบุจำนวนสัญญาและราคาที่ ต้องการ จะทำผ่าน Smart Keyboard

เปลี่ยนประเภทของราคาและ ระยะเวลาที่คำสั่งมีผล

<u>กดเพื่อเข้าสู่หน้า</u>

<u>ยืนยัน Pin</u>

am

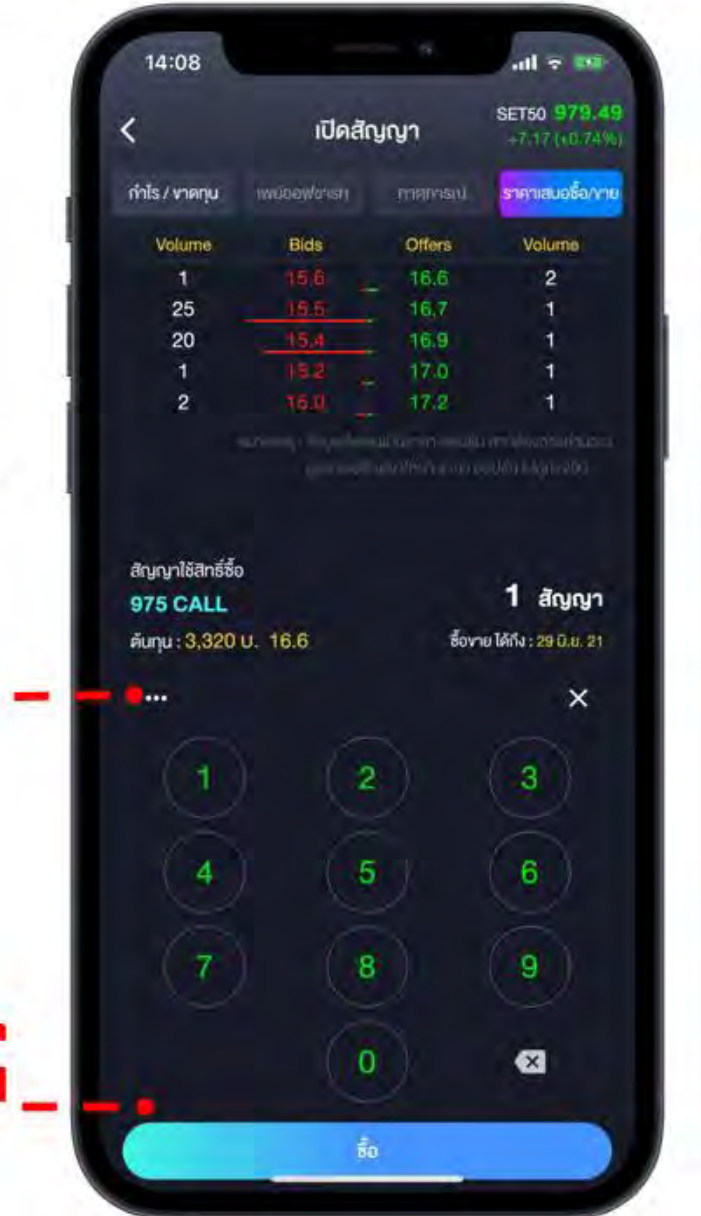

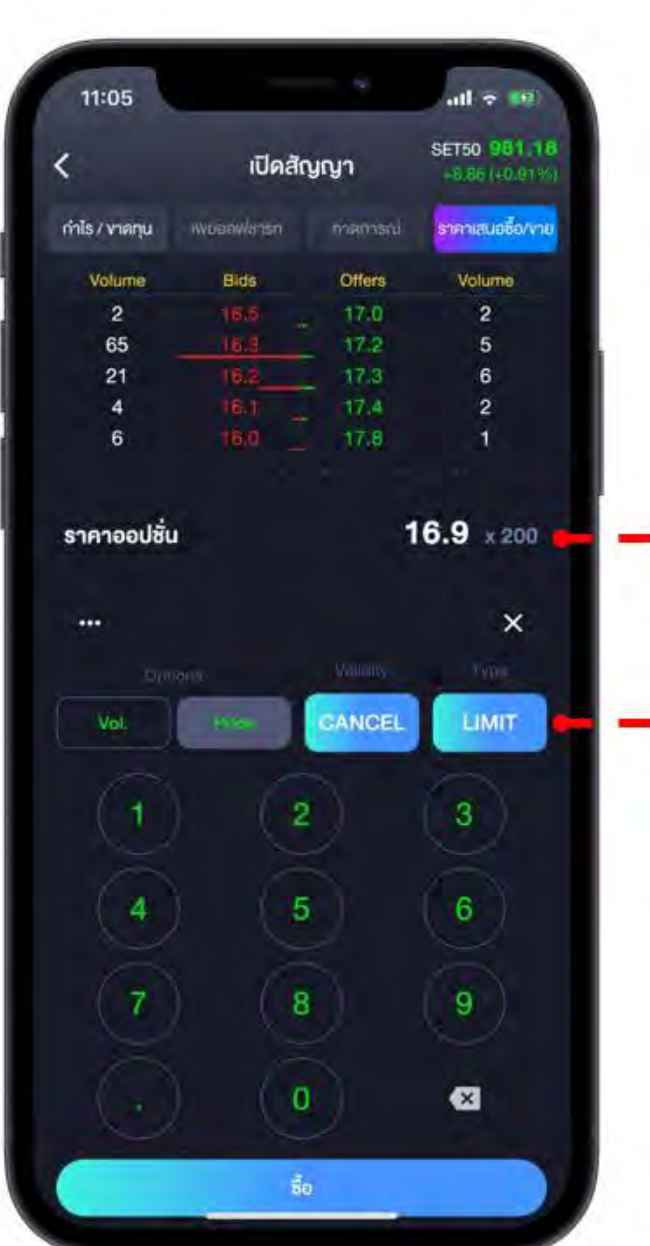

กำหนดราคาในกรณที่เลือก ประเภทราคาเป็น Limit

กำหนดประเภทของราคาและ ระยะเวลาที่คำสั่งมีผล

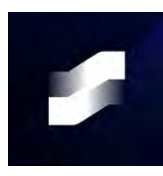

## หน้าเลือกสัญญา -> เปิดสัญญา

14:06

ล่าสุด 979.5

คลมี SETED ณ อันหมดสาย

975.0 ...

960.7

manistrinis/ manu

2,860.00 U.

ศัสนิเริ่มก่าก่าไร

เปิดสัญญา

สลับหน้าจอกำไร/ขาดทุน, Payoff Chart, Projection และ ราคาเสนอซื้อ/ขาย

แผนภูมิแสดงคาดการณ์กำไร/ขาดทุน สูงสุด และแสดงดัชนีที่สัญญาจะเริ่มทำกำไร หากถือครองจนหมดอายุสัญญา โดยการคำนวณจะไม่รวมค่าธรรมเนียมต่างๆ

ราคาใช้สิทธิ์ และ สิทธ์ในการ ซื้อ/ขาย (Call/Put)

จำนวนเงินที่ต้องใช้ทั้งหมดใน การส่งคำสั่งซื้อสัญญา

<u>กดเพื่อเข้าสู่หน้า</u>

ยืนยัน Pin

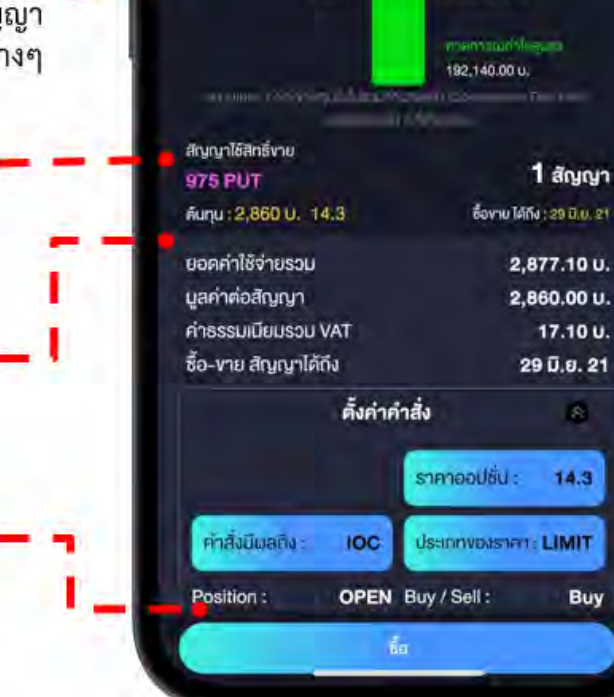

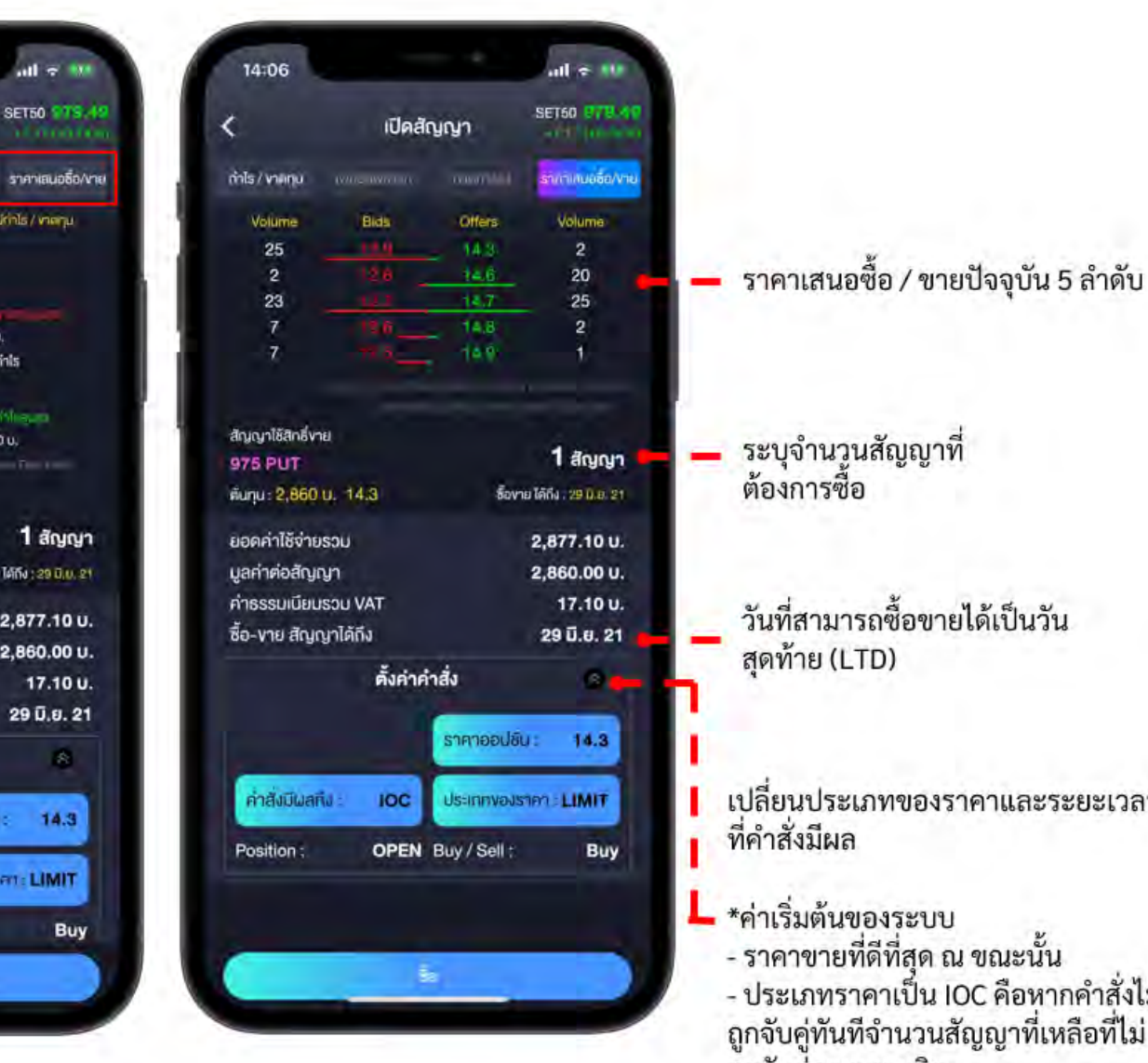

วันที่สามารถซื้อขายได้เป็นวัน

เปลี่ยนประเภทของราคาและระยะเวลา

- ราคาขายที่ดีที่สุด ณ ขณะนั้น - ประเภทราคาเป็น IOC คือหากคำสั่งไม่ ถูกจับคู่ทันที่จำนวนสัญญาที่เหลือที่ไม่ ถูกจับคู่จะถูกยกเลิก

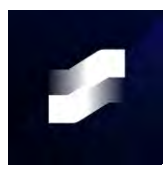

## เปิดสัญญา -> ยืนยัน PIN

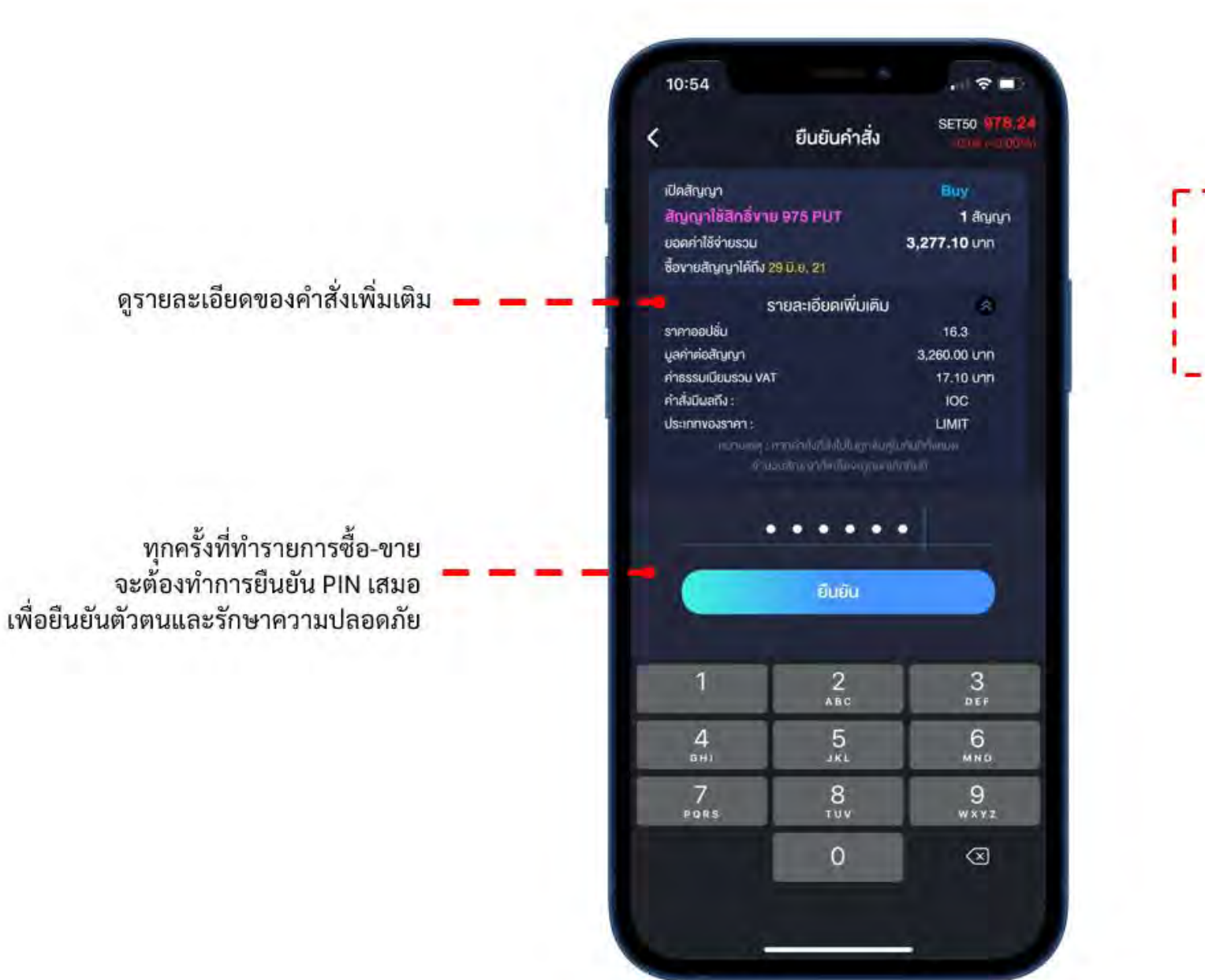

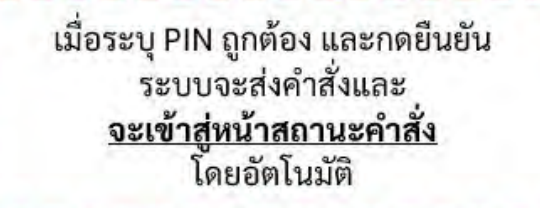

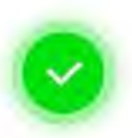

ส่งคำสั่งเรียบร้อย

หน้าต่างนี้จะปิดอิตโนมัติ ใน 5 วินาที

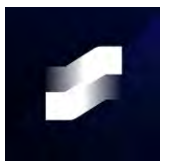

## สถานะคำสั่ง

เลือกการจัดลำดับตาม Criteria ที่ต้องการ

เมื่อกดที่รายการของคำสั่ง จะเป็นการแสดง รายละเอียดเพิ่มเติมของคำสั่งนั้น ๆ เพิ่มขึ้นมา – (ความหมายของสถานะดูได้ที่หน้า 33-34)

> การยกเลิกคำสั่งสามารถทำได้โดย → กดดูรายละเอียด → เลือกยกเลิกคำสั่ง <u>จะเข้าสู่หน้ายืนยัน PIN</u>

| 11:01                                      | _         | _     | _        |              |         | <b>†</b> ∎0       |
|--------------------------------------------|-----------|-------|----------|--------------|---------|-------------------|
| SET50                                      | I         | t –   |          |              | 20 II   | M1.05             |
| Put/Call duy                               | -8-1 T    | ime 🕹 | Strike   | P.↓          | Value 🗸 | Vol. 🗸            |
| สัญญา                                      | B/S       | yan   | in s     | านอน         | จับคู่  | สถามะ             |
| 9 <b>75 PUT</b><br>LTD. 29 S.A. 21         | Buy       | 9,84  | ŏ        | 15           | 10      |                   |
| 9 <b>75 PUT</b><br>LTD. 29 <b>S</b> .A. 21 | Βυγ       | 9,82  | 0        | 10           | 10      | Matched<br>(M)    |
| 950 PUT<br>LTD. 29 s.e. 21                 | Βυγ       | 8,00  | 0        | 10           | 10      | Matchad<br>(M)    |
| 975 PUT                                    | Dee       | 9,80  | 0        | 15           | 10      | P Manunea<br>IMIN |
| CFD, 2007, 21                              |           |       |          | 4            | Ū.Ų. 21 | 10:59:44          |
| สัญลักษณ์ :                                | \$5022    | 1975  |          |              |         |                   |
| บูลค่าต่อสัญญา :                           | 9,8       | 00.00 | ราคาอ    | เอปชั่น :    |         | 49.0              |
| มูลค่ำกังหมด :                             | 147,0     | 00.00 | จำนวเ    | 13           |         | 15                |
| สถาน: :                                    |           | Open  | ศาธรร    | លាជីទប :     |         | 1,080.00          |
| ประเททราคา :                               |           | Limit | ค่าสังมี | ม่ผลถึง :    |         | Day               |
| บูลค่าที่ถูกจับคู่ :                       | 9,6       | 00.00 | ราคาที่  | ์ถูกจับคู่ : |         | 49.00             |
| บูลค่าที่ถูกจับคู่เ                        | กั้งหมด : |       |          |              | 98,000  | .00 unn           |
| รอจับค่ :                                  |           | 5     | สัญญา    | 1            |         |                   |
| จับค่ะ                                     |           | 10    | สัญญ     | 1            |         |                   |
| ยกเลิก :                                   |           | 0     | สัญญ     | 1            |         |                   |
| ยกเลิกคำ                                   | สั่ง      |       |          |              |         |                   |
| 141                                        | -         |       |          | <b>C</b> -1  |         | .4.               |

<u>หมายเหตุ:</u> หน้าจอจะแสดงเฉพาะคำสั่งของสัญญา Options เท่านั้นหากต้องการดูข้อมูลคำสั่งอื่นๆเพิ่มเติมสามารถดูได้ ผ่าน Streaming

## พอร์ทโฟลิโอ

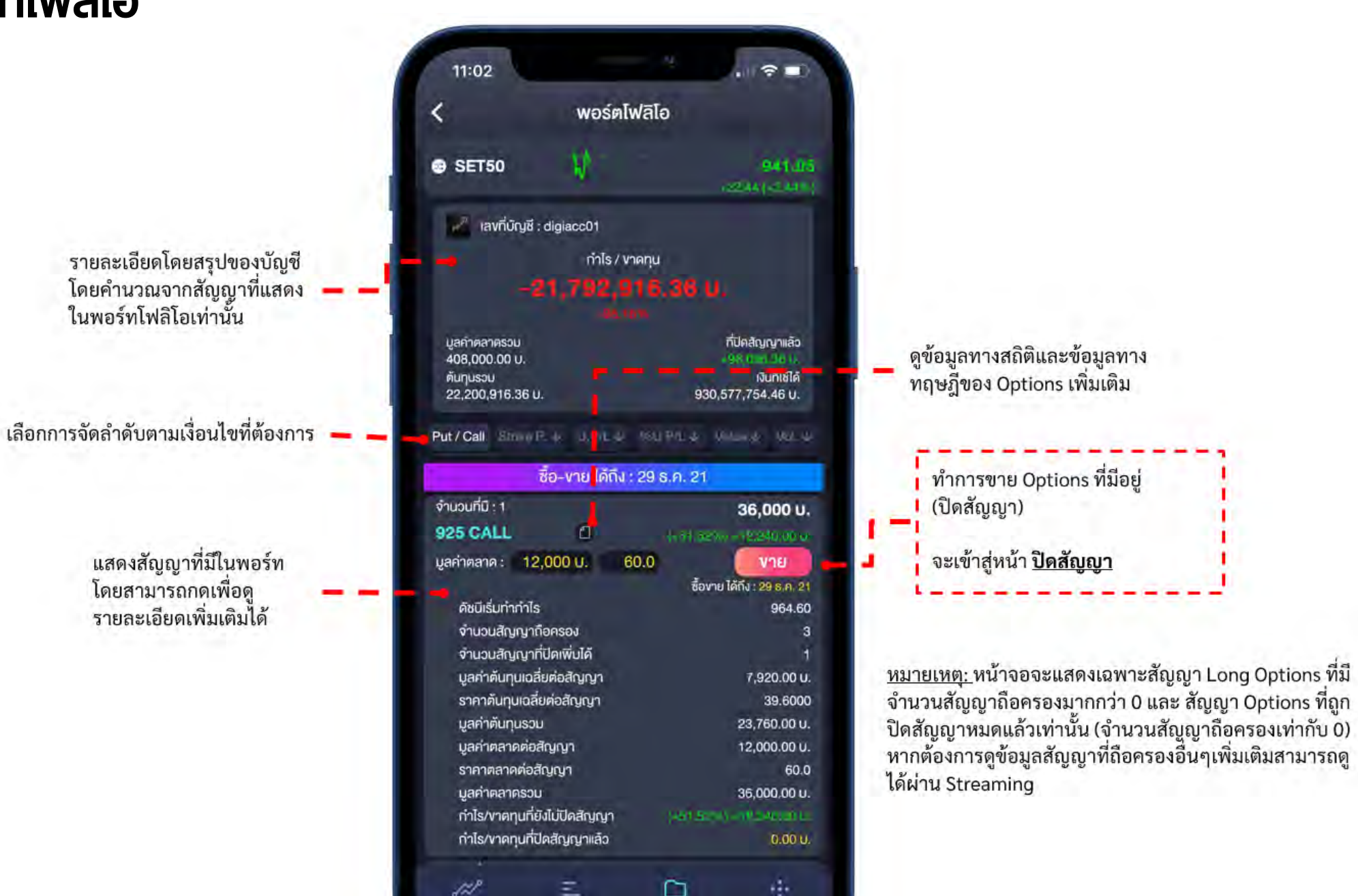

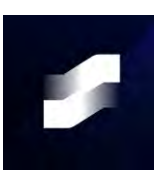

## พอร์ทโฟลิโอ -> ปิดสัญญา

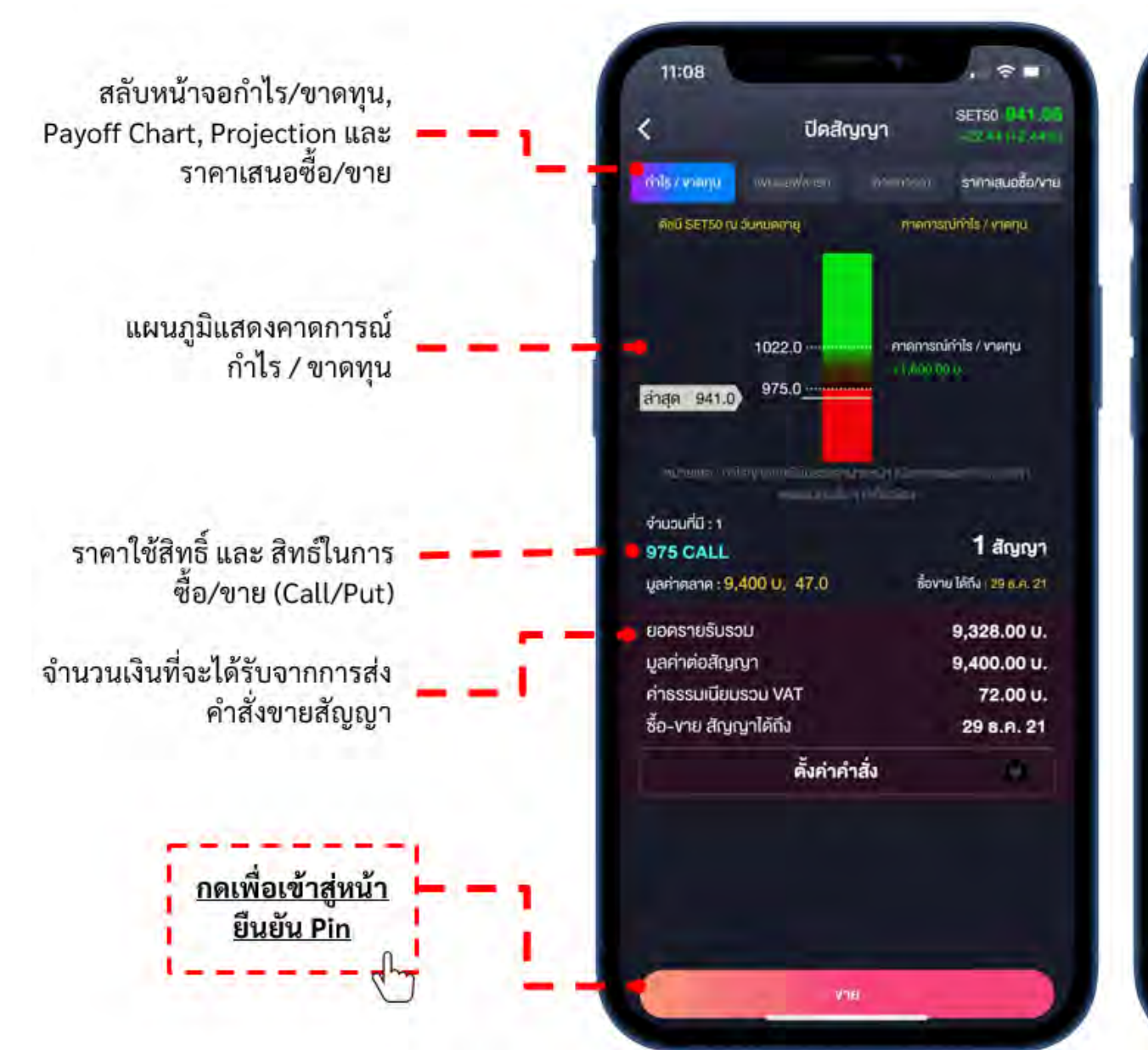

|                      | ปีดสัญญา    |             | SET50 SHITLES      |
|----------------------|-------------|-------------|--------------------|
| hīs/vieņu            | www.eww.min | ) examinant | รางาเลนอชื่อ/งาม   |
| Volume               | Bids        | Offers      | Volume             |
| 10                   | 47.0        | 49.0        | 10                 |
| 10                   | -49.0       | 40.1        | 10                 |
| 10                   | 43.0        | 49.8        | 10                 |
| 10                   | 44.0        | 49.6        | 10                 |
| 10                   | 43.0        | 49.8        | 10                 |
| านอนที่มี: 1         |             |             |                    |
| 75 CALL              |             |             | 1 สัญญา            |
| ลค่าดสาด : 9,4       | 00 U. 47.0  | ชื่องา      | u 1465 : 29 8.4.21 |
| อครายรับรวเ          | J.          |             | 9,328.00 U.        |
| ลค่าต่อสัญญ          | n           |             | 9,400.00 U.        |
| าธรรมเนียมร          | DU VAT      | 72.00 U.    |                    |
| ซื้อ-งาย สัญญาได้ถึง |             | 29 ธ.ค. 21  |                    |
|                      | ตั้งค่าค่   | าสั่ง       | 3                  |
|                      |             |             |                    |
|                      |             |             |                    |

🗕 ราคาเสนอซื้อ / ขายปัจจุบัน 5 ลำดับ

ระบุจำนวนสัญญาที่
 ต้องการขาย (ปิดสัญญา)

เปลี่ยนประเภทของราคาและ ระยะเวลาของคำสั่ง

\*ค่าเริ่มต้นของระบบ - ราคาซื้อที่ดีที่สุด ณ ขณะนั้น - ประเภทราคาเป็น IOC คือหาก คำสั่งไม่ถูกจับคู่ทันทีจำนวนสัญญา ที่เหลือที่ไม่ถูกจับคู่จะถูกยกเลิก

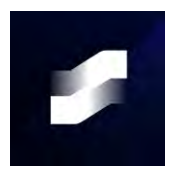

## ปิดสัญญา –> ยืนยัน PIN

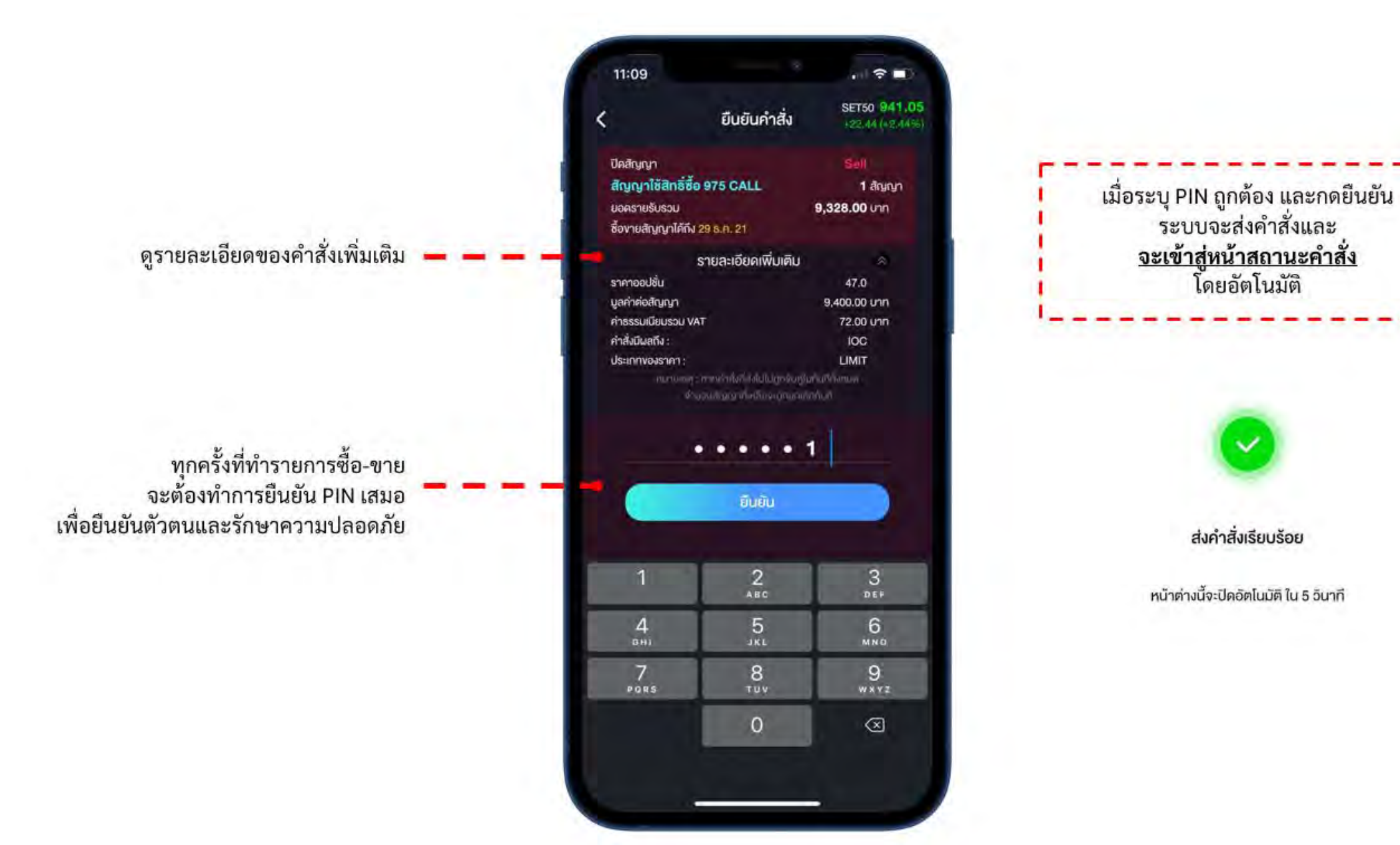

ระบบจะส่งคำสั่งและ

<u>จะเข้าสู่หน้าสถานะคำสั่ง</u> โดยอัตโนมัติ

ส่งคำสั่งเรียบร้อย

หน้าต่างนี้จะปิดอัตโนมัติ ใน 5 วันาที

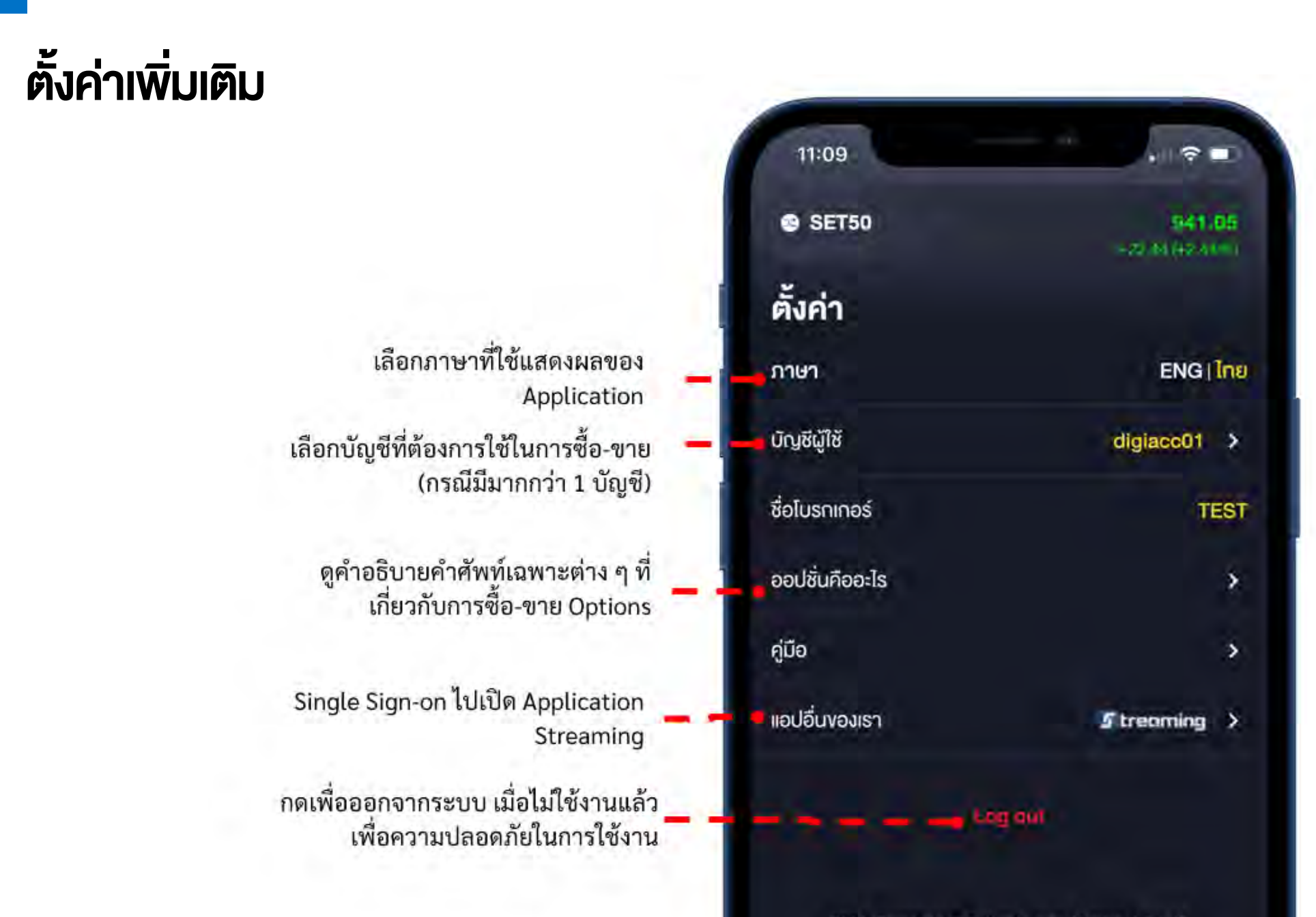

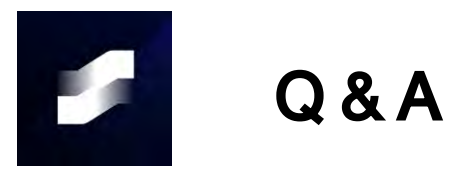

คู่มือ

### **Options Starter App Store**

**Options Starter Play Store** 

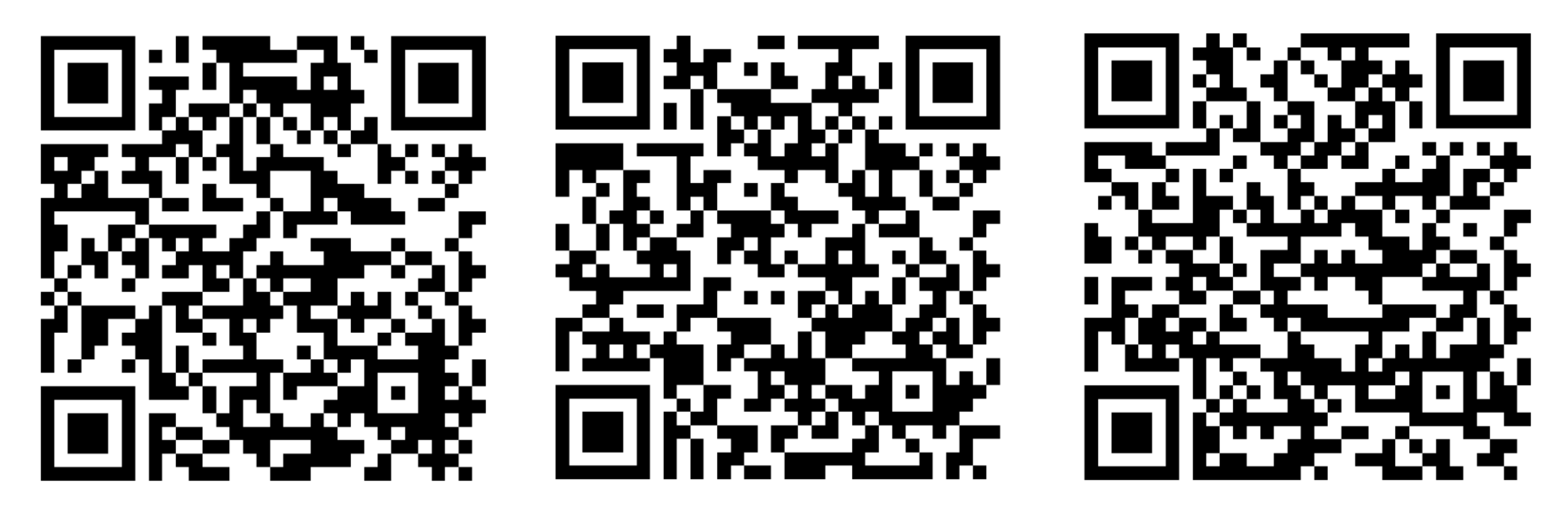

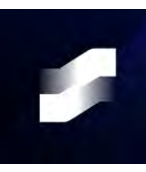

## สภาพคล่องในตลาด

|                                                                                                    |                                                                                           |          | +0.80 (+0.09 |  |
|----------------------------------------------------------------------------------------------------|-------------------------------------------------------------------------------------------|----------|--------------|--|
| inls / งาดกุน                                                                                                    | เพย์ออฟชาร์ท                                                                              | คาคการณ์ | ราคาเสนอซื้อ |  |
| Volume                                                                                                    | Bids                                                                                      | Offers   | Volume       |  |
| 5                                                                                                    | 14.7                                                                                      | 15.5     | 15           |  |
| 1                                                                                                    | 14.6                                                                                      | 15.9     | 20           |  |
| 20                                                                                                    | 14.3                                                                                      | 16.0     | 68           |  |
| 20                                                                                                    | 14.2                                                                                      | 16.3     | 1            |  |
| 25                                                                                                    | 14.1                                                                                      | 18.0     | 1            |  |
| สัญญาใช้สิทธ์ชื้อ<br>950 CALL<br>ดันทุน : 3,100 U. 15.5<br>ยอดค่าใช้จ่ายรวม<br>มูลค่าต่อสัญญา<br>ค่าธรรมเนียมรวม VAT | <b>่ 1 สัญญา</b><br>ซ้องาย ได้กึง : 29 มิ.ย. 21<br>3,117.10 บ.<br>3,100.00 บ.<br>17.10 บ. |          |              |  |
| ซื้อ-งาย สัญญาได้ถึง                                                                                                 |                                                                                           |          | 29 ມີ.ຍ. 21  |  |
| ตั้งค่าคำสั่ง                                                                                                    |                                                                                           | าสั่ง    | ۲            |  |
|                                                                                                    |                                                                                           |          |              |  |

| (                                                             | เปิดสัญญา                            |           | SET50 962.5<br>+0.54 (+0.069                              |  |
|---------------------------------------------------------------|--------------------------------------|-----------|-----------------------------------------------------------|--|
| inls / งาดทุน                                                 | เพย่ออฟชาร์ท                         | คาดการณ์  | ราคาเสนอซื้อ                                              |  |
| Volume                                                        | Bids                                 | Offers    | Volume                                                    |  |
| 5                                                             | 3.3                                  | 3.6       | 1                                                         |  |
| 3                                                             | 3.2                                  | 3.7       | 26                                                        |  |
| 3                                                             | 3.0                                  | 3.8       | 20                                                        |  |
| 25                                                            | 2.6                                  | 3.9       | 20                                                        |  |
| 26                                                            | 2.5                                  | 4.0       | 6                                                         |  |
| ต้นทุน : 720  <br>ยอดค่าใช้จ่า<br>มูลค่าต่อสัญ<br>ค่าธรรมเนีย | ม. 3.6<br>เยรวม<br>มูญา<br>เมรวม VAT | ซื้องาย ไ | ค์ถึง : 29 มิ.ย. 21<br>737.10 U.<br>720.00 U.<br>17.10 U. |  |
| 60-V 10 สเบเบ แคเเง<br>ตั้งค่าค่                              |                                      | าสั่ง     | 29 0.8. 21                                                |  |
|                                                               | ตั้งค่าค่                            | าสิ่ง     | *                                                         |  |

|              | เปิดสัญญา    |          | +0.32 (+0.03 |  |
|--------------|--------------|----------|--------------|--|
| าไร / งาดทุบ | เพยออฟชาร์ท  | คาดการณ์ | ราคาเสนอซี้ส |  |
| Volume       | Bids         | Offers   | Volume       |  |
| 1            | 16.6         | 17.7     | 1            |  |
| 48           | 16.4         | 17.9     | 40           |  |
| 20           | 16.2         | 18.0     | 1            |  |
| 2            | 16.0         | 18.1     | 45           |  |
| 20           | 15 <u>,9</u> | 20.0     | 5            |  |
|              |              |          |              |  |
|              |              |          |              |  |

ตั้งค่าคำสั่ง

3,557.10 U.

3,540.00 U.

17.10 U.

-

29 มิ.ย. 21

ยอดค่าใช้จ่ายรวม

มูลค่าต่อสัญญา

ค่าธรรมเนียมรวม VAT

ซื้อ-งาย สัญญาได้ถึง

| <                                     | เปิดสัต      | ิงญา                | +0.25 (+0.03% |
|---------------------------------------|--------------|---------------------|---------------|
| กำไร / งาดทุน                         | เพย์ออฟชาร์ก | คาดการณ์            | ราคาเสนอซื้อ/ |
| Volume                                | Bids         | Offers              | Volume        |
| 4                                     | 3.9          | 4.4                 | 11            |
| 2                                     | 3.6          | 4.5                 | 2             |
| 4                                     | 3.7          | 4.8                 | 20            |
| 25                                    | 3.6          | 4.9                 | 25            |
| 58                                    | 3.5          | 5.0                 | 31            |
| มูลค่าต่อสัญญา<br>ค่าธรรมเนียมรวม VAT |              | 880.00 u<br>17.10 u |               |
| ชื้อ-งาย สัถุ                         | ูญาได้ถึง    |                     | 29 ມີ.ຍ. 21   |
|                                       | z.,          | 4                   |               |